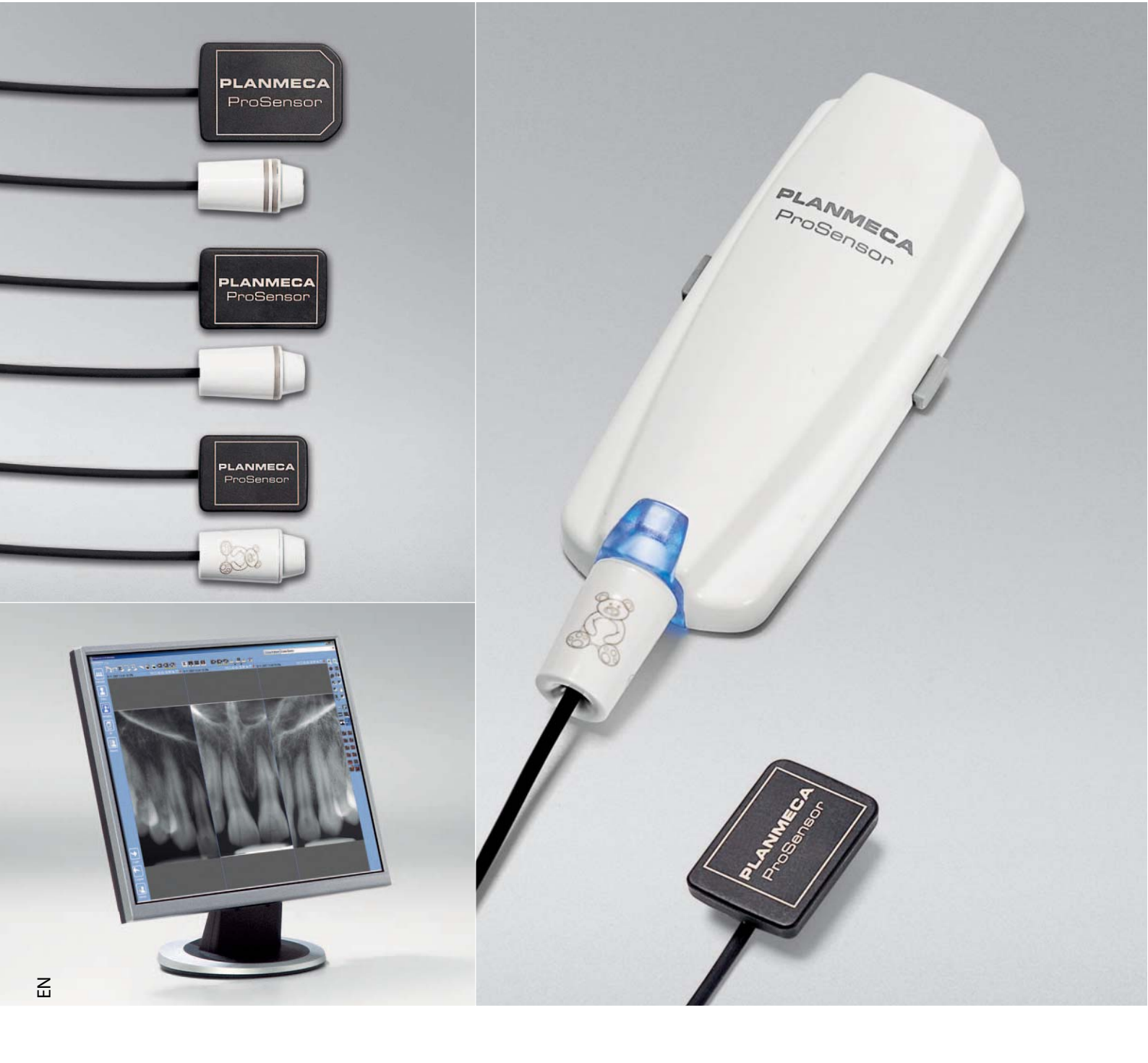

# PLANMECA

**ProSensor** Digital Radiography System

user's & installation manual

| <ul> <li>1.1 Symbols</li> <li>1.2 Notes, cautions and warnings</li> <li>1.3 Package contents for Ethernet / USB interface</li> </ul> | 1        |
|----------------------------------------------------------------------------------------------------|----------|
| <ul><li>1.2 Notes, cautions and warnings</li><li>1.3 Package contents for Ethernet / USB interface</li></ul>                         |          |
| 1.3 Package contents for Ethernet / USB interface                                                                                    | 1        |
|                                                                                                    |          |
| 1.3.1 Ethernet interface                                                                                                    | 3        |
| 1.3.2 USB interface                                                                                                    | 3        |
| 2 SYSTEM REQUIREMENTS                                                                                                    | 4        |
| 2.1 Planmeca Romexis computer requirements                                                                                           | 4        |
| 3 PLANMECA PROSENSOR SYSTEM SETUP FOR ETHERNET &                                                                                     |          |
| USB INTERFACE                                                                                                    | 5        |
| 3.1 Ethernet interface connection                                                                                                    | 5        |
| 3.2 USB interface connection                                                                                                    | 7        |
| 4 CONFIGURING PLANMECA PROSENSOR DIGITAL RADIOGRAF                                                                                   | γΗΥ      |
| 4.1 PC configuration                                                                                                    | <b>۲</b> |
| 4.1 1 Disabling proxy server                                                                                                    |          |
| 4.1.2 Changing the computer IP address                                                                                               | 10       |
| 4.2 Planmeca ProSensor configuration utilities                                                                                       |          |
| 4.2.1 Changing the ControlBox IP-address                                                                                             |          |
| 4.2.2 Updating the ControlBox software                                                                                               |          |
| 4.3 Resetting the IP Address                                                                                                    | 17       |
| 5 USING THE DIDAPI CONFIGURATION SOFTWARE                                                                                            | 18       |
| 5.1 Image Preprocessing                                                                                                    |          |
| 5.2 Configuring Planmeca ProSensor settings                                                                                          | 21       |
| 5.2.1 Auto exposure threshold values (Ethernet interface)                                                                            | 21       |
| 5.3 Configuring ProSensor ethernet interface                                                                                         |          |
| 5.4 Log                                                                                                    | 23       |
| 6 IMAGE QUALITY CONTROL                                                                                                    | 24       |
| 6.1 Quality check using SMPTE test pattern                                                                                           | 24       |
| 7 USING THE PLANMECA PROSENSOR SYSTEM                                                                                                | 25       |
| 7.1 Planmeca ProSensor ControlBox                                                                                                    | 25       |
| 7.1.1 Planmeca ProSensor ControlBox indicator light                                                                                  |          |
| 7.2 Image acquisition (Planmeca Intra X-ray unit with Romexis)                                                                       |          |
| 7.2.1 Preparing an intraoral exposure                                                                                                |          |
| 7.2.2 Capturing intraoral images                                                                                                    |          |
| 7.2.3 Patient positioning                                                                                                    |          |
| 7.2.4 Positioning the sensor                                                                                                    |          |
|                                                                                                    |          |
| 8 SENSOR HOLDERS                                                                                                    | 34       |
| 9 CLEANING                                                                                                    | 35       |
| 9.1 Surfaces                                                                                                    |          |
| 9.2 Sensors and cables                                                                                                    |          |
|                                                                                                    |          |

| 10 | DISPOSAL OF THE PLANMECA PROSENSOR SYSTEM                                                                                                  | 37       |
|----|----------------------------------------------------------------------------------------------------|----------|
| 11 | TECHNICAL SPECIFICATIONS                                                                                                    | 38       |
|    | APPENDIX A: INSTALLING PLANMECA PROSENSOR SYSTEM                                                                                           | M TO<br> |
|    | <ol> <li>Installing the ControlBox to the bracket arm</li> <li>Connecting the interconnection cable (Planmeca Intra X-ray Unit)</li> </ol> |          |
|    | APPENDIX B. EMC INFORMATION                                                                                                    | 41       |

The manufacturer, assembler, and importer are responsible for the safety, reliability and performance of the unit only if:

- installation, calibration, modification and repairs are carried out by qualified authorized personnel

- electrical installations are carried out according to the appropriate requirements such as  $\mathsf{IEC364}$ 

- equipment is used according to the operating instructions

Planmeca pursues a policy of continual product development. Although every effort is made to produce up-to-date product documentation this publication should not be regarded as an infallible guide to current specifications. We reserve the right to make changes without prior notice.

COPYRIGHT PLANMECA 2009-06 Publication number 10019763 Version 2

# 1 INTRODUCTION

This manual describes how to use and install the Planmeca ProSensor Digital Radiography System. Please read this manual carefully before using and installing the system. See also Planmeca Intra X-ray unit user's manual.

NOTE The Planmeca Intra X-ray unit and Romexis software have separate user's manuals, which should be used in conjunction with this manual.

1.1 Symbols

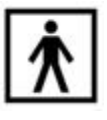

Type BF equipment (Standard IEC 878).

The use of accessory equipment not complying with the equivalent requirements of this equipment may lead to a reduced level of safety of the resulting system. Consideration relating to the choice shall include:

- use of the accessory in the Patient Vicinity

- evidence that the safety certification of the accessory has been performed in accordance to appropriate IEC60601 and/or IEC60601-1-1 harmonized national standard.

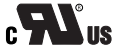

**US** Planmeca ProSensor Digital Radiography System is supplied with the UL Recognition mark.

- 1.2 Notes, cautions and warnings
  - NOTE The system should be installed and operated by qualified personnel only.
  - NOTE EMC requirements have to be considered, and the equipment must be installed and put into service according to the specific EMC information provided in the accompanying documents.
  - CAUTION Handle the Planmeca ProSensor Digital Radiography System according to the instructions given in this manual. <u>Do not</u> <u>pinch the sensor or the cable. Do not to drop</u> <u>the sensor or pull strongly the sensor cable.</u> <u>Never cut, nick or sharply bend the sensor</u> <u>cable. Always advise the patient not to bite</u> <u>the sensor or the cable.</u> The Planmeca limited warranty does not cover damage which is due to misuse, e.g. dropping the sensor, neglect, or any cause other than ordinary application.
  - CAUTION Do not let the sensor cable run along the floor. Protect the cable from rolling over it with a chair or walking over it.

CAUTION Do not store or use the Planmeca Sensor near (3m or 10 ft) an electrosurgical knife.

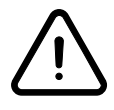

### WARNING

Do not unnecessarily touch the connector pins to keep them clean.

- 1.3 Package contents for Ethernet / USB interface
- Ethernet interface 1.3.1

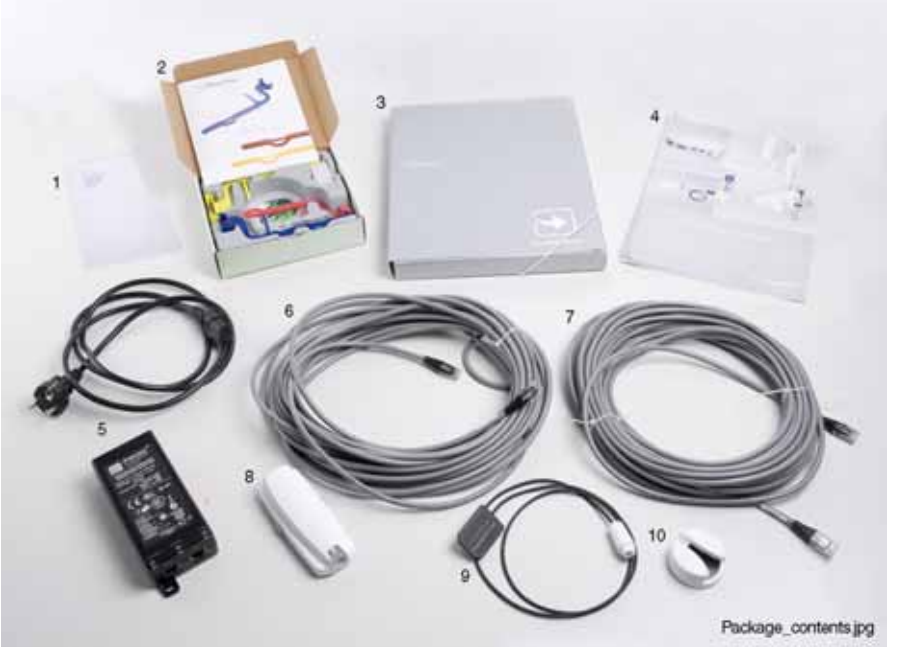

1. Packing list

1.3.2

- 2. Sensor holder package
- 3. Romexis Software package
- 4. ProSensor User's/Installation Manual 9. ProSensor with cable
- 5. PoE port with power cable
- 6. Interconnection cable RJ45
- 7. Interconnection cable RJ45
- 8. ProSensor Ethernet ControlBox
- 10. Sensor hanger

# **USB** interface ckage contenta USB.jpg

- 1. Romexis Software package
- 2. Sensor holder package
- 3. ProSensor User's/Installation Manual
- 4. Sensor hanger

- 5. ProSensor USB ControlBox
- 6. Packing list
- 7. ProSensor with cable

# 2 SYSTEM REQUIREMENTS

NOTE The PC and other equipment connected to the system must be:

- approved by local authorities: e.g. IEC-approved (CE marked), UL / CSA approved

- located outside the patient area (more than 2m (79 in.) from the X-ray unit)

- protectively earthed.
- NOTE The connection of additional equipment to a multiple portable socket-outlet must only be possible by using a tool or be supplied via separating transformer.
- NOTE The multiple portable socket-outlets shall not be placed on the floor.
- NOTE Make sure that the system is protected with firewall and up to date anti-virus software. If possible, isolate the system from office network.

### 2.1 Planmeca Romexis computer requirements

|                  | Planmeca Romexis<br>client work station                                                                                          | Planmeca Romexis<br>database server                  |  |
|------------------|----------------------------------------------------------------------------------------------------|------------------------------------------------------|--|
| Processor        | 1 GHZ                                                                                                    | 2 GHZ                                                |  |
| RAM              | 1 GB                                                                                                    | 2 GB minimum                                         |  |
| Hard disk space  | 40 GB or more                                                                                                    | 160 GB or more recommended                           |  |
| Graphics card    | 128 minimum memory                                                                                                    | 128 minimum memory                                   |  |
| Monitor          | 1280 x 1024                                                                                                    | 1280 x 1024                                          |  |
| Peripherals      | CD-ROM drive                                                                                                    | CD-ROM drive                                         |  |
| Backup medium    | None necessary                                                                                                    | DAT or equivalent                                    |  |
| Operating system | Windows XP, 2003, Vista,<br>Mac OS X LinuxWindows XP Pro, WindowsMac OS / Linux support subject to<br>contract2003 Server, Vista |                                                      |  |
| Other            | Java platform (Java Virtual<br>Machine 1.6 or later)                                                                             | Java platform (Java Virtual<br>Machine 1.6 or later) |  |

# 3 PLANMECA PROSENSOR SYSTEM SETUP FOR ETHERNET & USB INTERFACE

### 3.1 Ethernet interface connection

The Planmeca ProSensor ControlBox must be installed so that the sensor can be easily placed in the the patient's mouth and that the input cable from the PoE (Power over Ethernet) port will reach the socket in the back of the PC.

- NOTE The PoE port must comply with IEEE 802.3af standard
- NOTE Only equipment complying with IEC/EN 60950 must be connected to the ethernet connector.
- NOTE The ethernet cables must be connected to ethernet sockets only. Do not connect the cables to any other equipment.
- NOTE Ethernet connection has two LED indicator lights. Green light signifies "100 baseTx link on" and yellow "Communication active"
- NOTE The distance between PoE port and ControlBox must not exceed 100 m.
  - 1. Connect the Ethernet cable from the PC / LAN network to the input socket of the PoE port. If necessary a hub can be connected between the PC and the PoE port.
  - 2. Connect the Ethernet cable from the PoE output socket to the ControlBox).
  - 3. Connect the ProSensor cable to the ControlBox. The PoE port can be installed in the same space with the Hub/ Ethernet switch or next to the ControlBox.

The control box must be installed so that no liquid will spill on it.

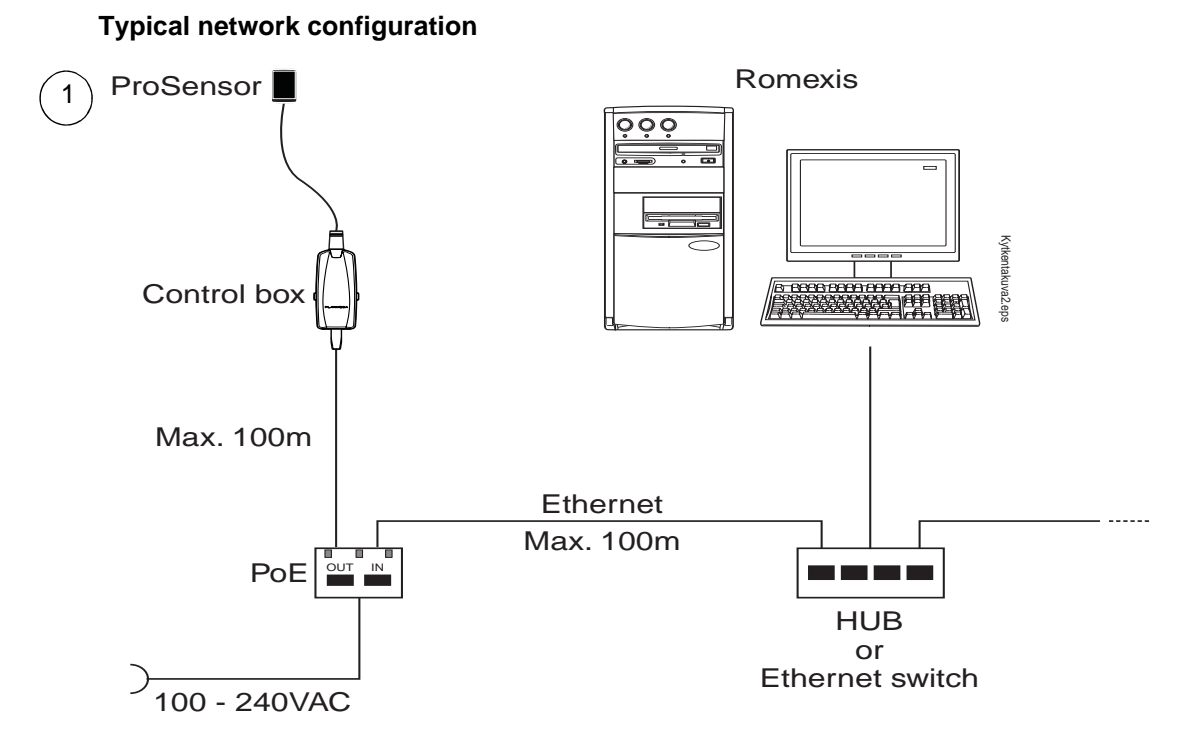

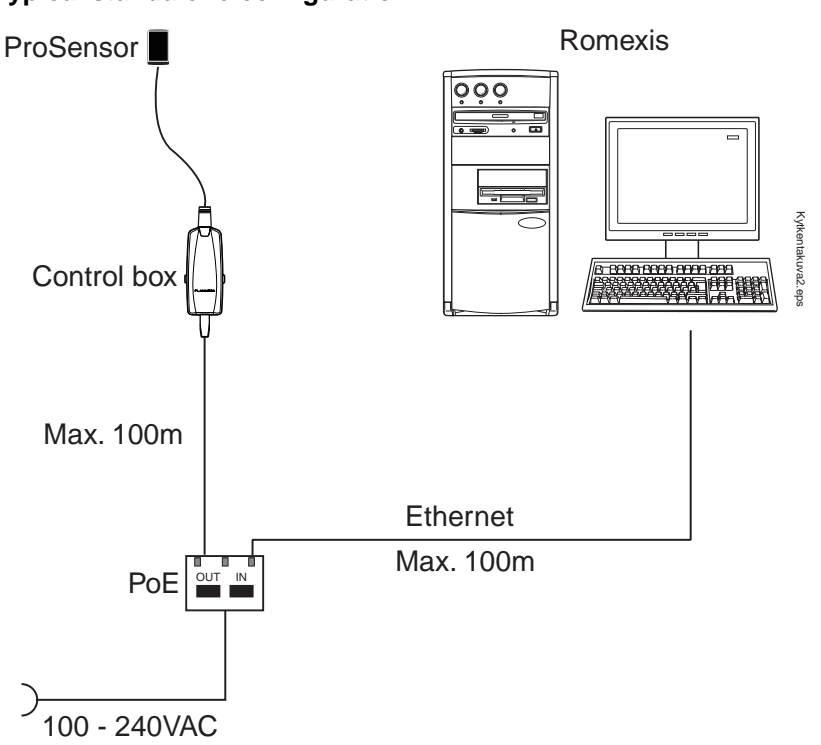

### Typical standalone configuration

### Connecting Planmeca ProSensor ControlBox to PoE (Power over Ethernet port)

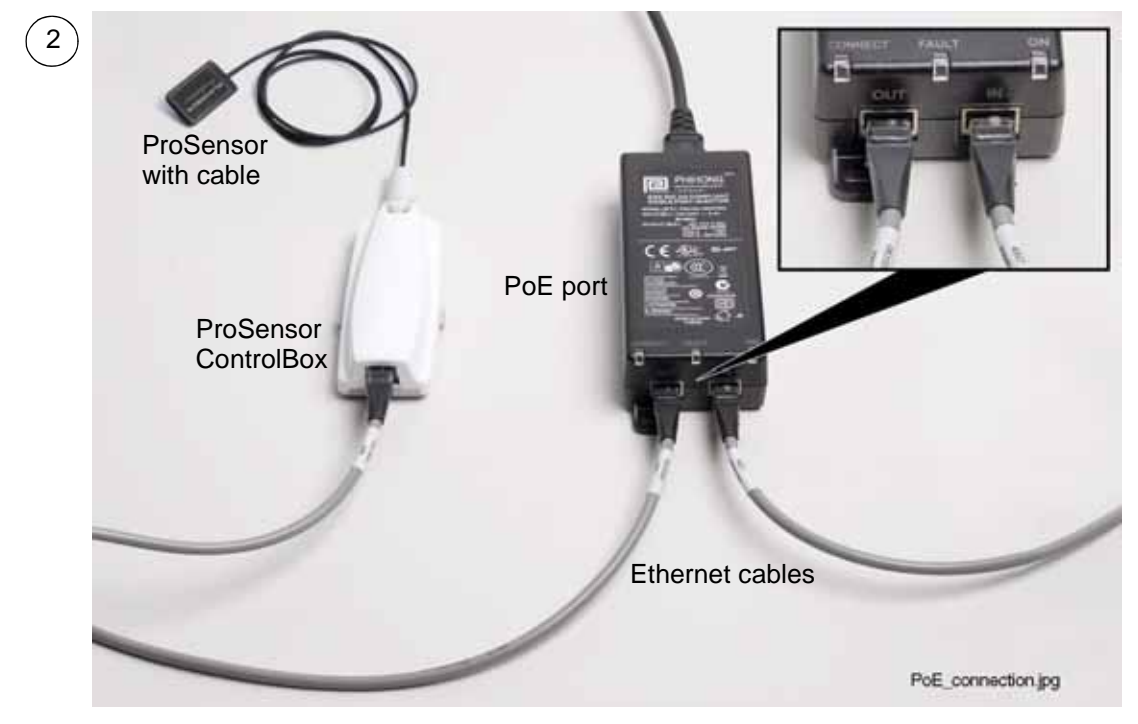

### 3.2 USB interface connection

The Planmeca ProSensor ControlBox must be installed so that the sensor can be easily placed in the patient's mouth and that the cable of the USB hub will reach the socket in the back of the PC.

- NOTE The USB cable must be connected to USB sockets only. Do not connect the cables to any other equipment.
- NOTE If the distance between the Control box and the PC exceeds 5 m a HUB must be used.
  - 1. Connect the ControlBox USB cable to the PC. Alternatively a hub can be connected between the PC and the ControlBox.
  - 2. Connect the magnetic connector of the Planmeca ProSensor to the ControlBox.

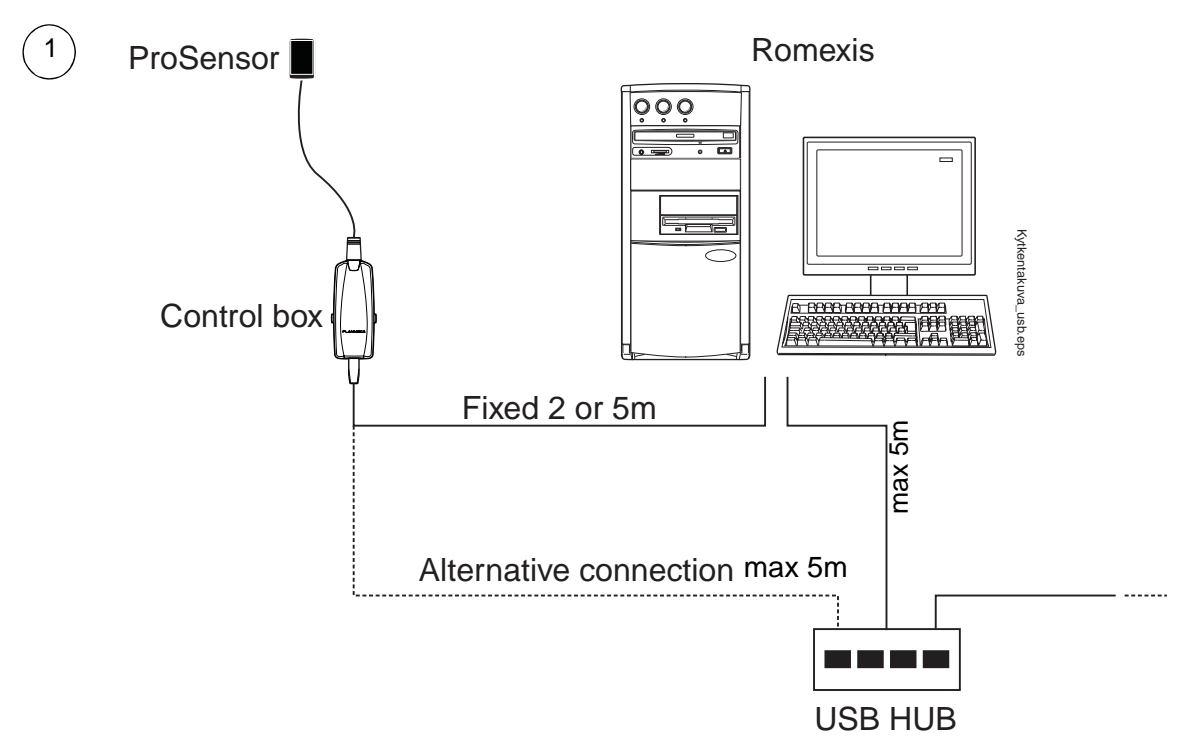

# 4 CONFIGURING PLANMECA PROSENSOR DIGITAL RADIOGRAPHY SYSTEM

4.1 PC configuration

### 4.1.1 Disabling proxy server

The following example describes the configuration performed with the Internet Explorer 7 browser. However, configuration can be performed with any browser.

1. To access the ProxyServer settings click **Tools** on your browser window.

| P Finnera Dy - Windows Internet Explorer                          |                                   |                                       | 100        |
|-------------------------------------------------------------------|-----------------------------------|---------------------------------------|------------|
| Q T P deman                                                       |                                   | 1 1 1 1 1 1 1 1 1 1 1 1 1 1 1 1 1 1 1 | p'-        |
| He bit her factor hat hit                                         |                                   |                                       |            |
| 2 Pareter : A E Hashi Sala Salaria - B Dates and t - E Paritand E | Naniti Basis Balansia -           |                                       |            |
| Phenetally                                                        |                                   | A + II - 15 H + Her Mit- 5            | ni - 🖶 - " |
| PLANMECA                                                          | (Seath) Largurge (#               |                                       | î          |
| Highlights                                                        | Planmeca Romexta                  | T                                     | ]          |
| Home communication and a communication and a communication        | WAR NEWS NOOM CONTACT US EXTRANET | 1 00IS 🔻                              | *          |
| There is not set to a                                             |                                   |                                       |            |

2. On the appearing menu select Internet Options.

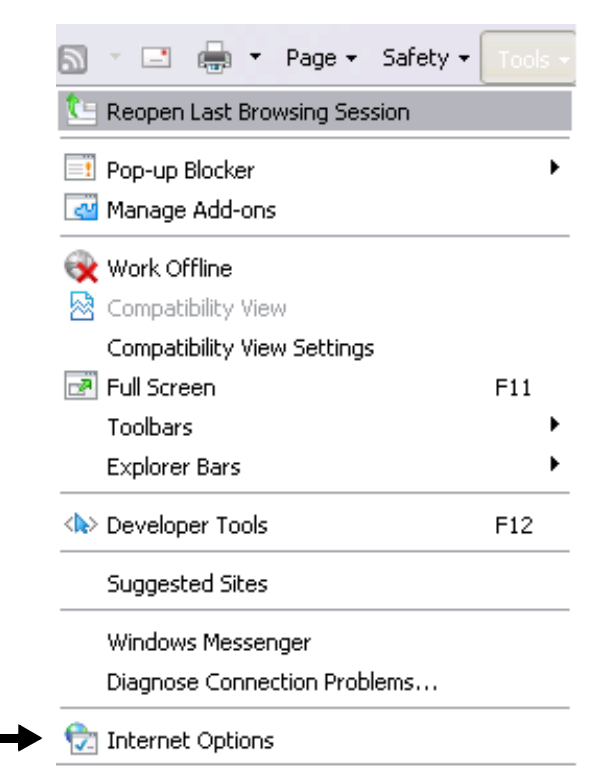

| Internet Options                                                                                                    | Internet Options                                                                                                    |
|----------------------------------------------------------------------------------------------------|----------------------------------------------------------------------------------------------------|
| General Security Privacy Connections Programs Advanced                                                                                                    | General Security Privacy Content Connections Programs Advanced                                                                                                    |
| Home page To create home page tabs, type each address on its own line.  http://intranet/l                                                                             | To set up an Internet connection, click Setup Dial-up and Virtual Private Network settings                                                                                                   |
| Use <u>current</u> Use <u>default</u> Use <u>blank</u><br>Browsing history<br>Delete temporary files, history, cookies, saved passwords,<br>and web form information. | Add Remove Settings                                                                                                    |
| Delete browsing history on exit Delete Settings Change search defaults.                                                                                               | Choose Settings if you need to configure a proxy<br>server for a connection.    Never dial a connection  Dial whenever a network connection is not present  Aways dial my default connection |
| Tabs                                                                                                    | Current None Set default                                                                                                    |
| Change how webpages are displayed in Settings<br>tabs.<br>Appearance<br>Colors Languages Fonts Accessibility                                                          | Local Area Network (LAN) settings<br>LAN Settings do not apply to dial-up connections<br>Choose Settings above for dial-up settings.                                                         |
| OK Cancel Apply                                                                                                    | OK Cancel Apply                                                                                                    |

3. On the Connections tab click Lan Settings.

4. The following window opens. Disable proxy server by unchecking the Proxy server tickbox. Click **OK**.

| Automatic cor<br>use of manua | figuration may over<br>settings, disable au | rride manual setting:<br>utomatic configuratio | s. To ensure t<br>on. |
|-------------------------------|---------------------------------------------|------------------------------------------------|-----------------------|
| <u>A</u> utomatica            | ally detect settings                        |                                                |                       |
| Use autom                     | atic configuration <u>s</u>                 | cript                                          |                       |
| Address                       |                                             |                                                | ]                     |
|                               |                                             |                                                |                       |
| roxy server                   |                                             |                                                |                       |
| Use a proz                    | y server for your L                         | AN (These settings (                           | will not apply t      |
| - alai-up or i                | PIN connections).                           |                                                |                       |
| Addr <u>e</u> ss:             | 192,168,3,236                               | Por <u>t</u> ; 8080                            | Advanced              |
| Bynass                        | provy server for lo                         | ical addresses                                 |                       |
| Dybase                        | proxy server for it                         | ical adal 63363                                |                       |

### 4.1.2 Changing the computer IP address

The PC IP address must be changed to the same IP space with the Control box so that the ControlBox can be configured.

1. Click on windows Start menu and select Control Panel

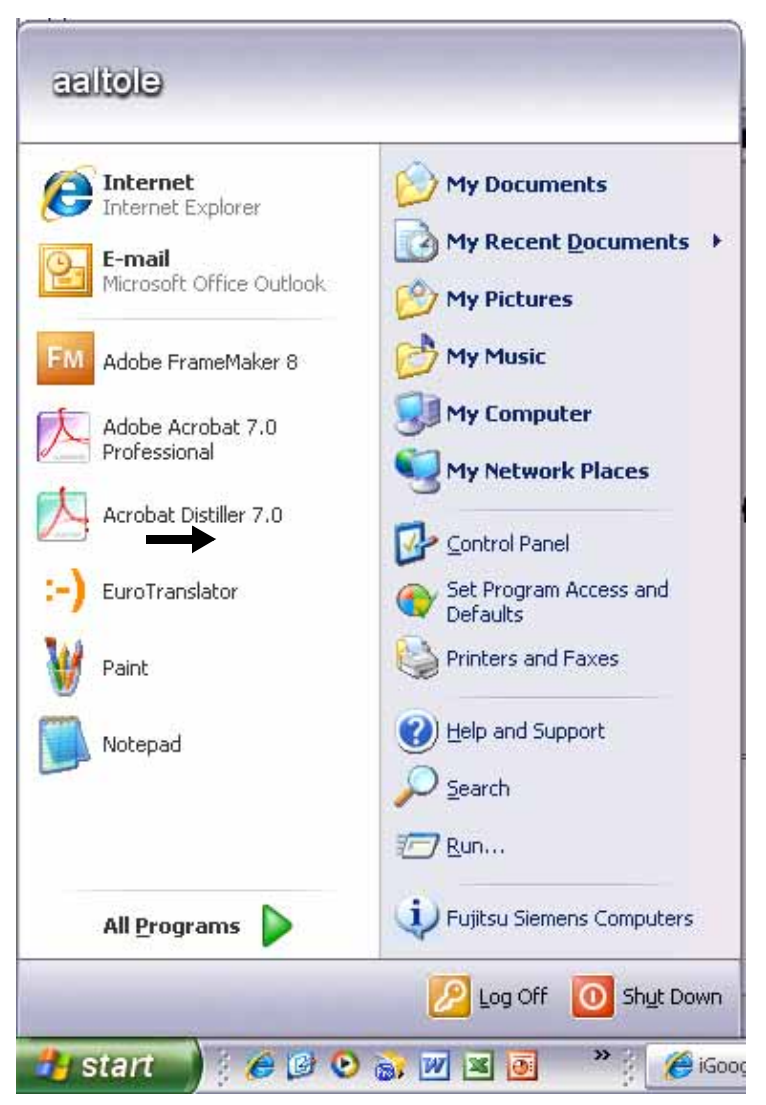

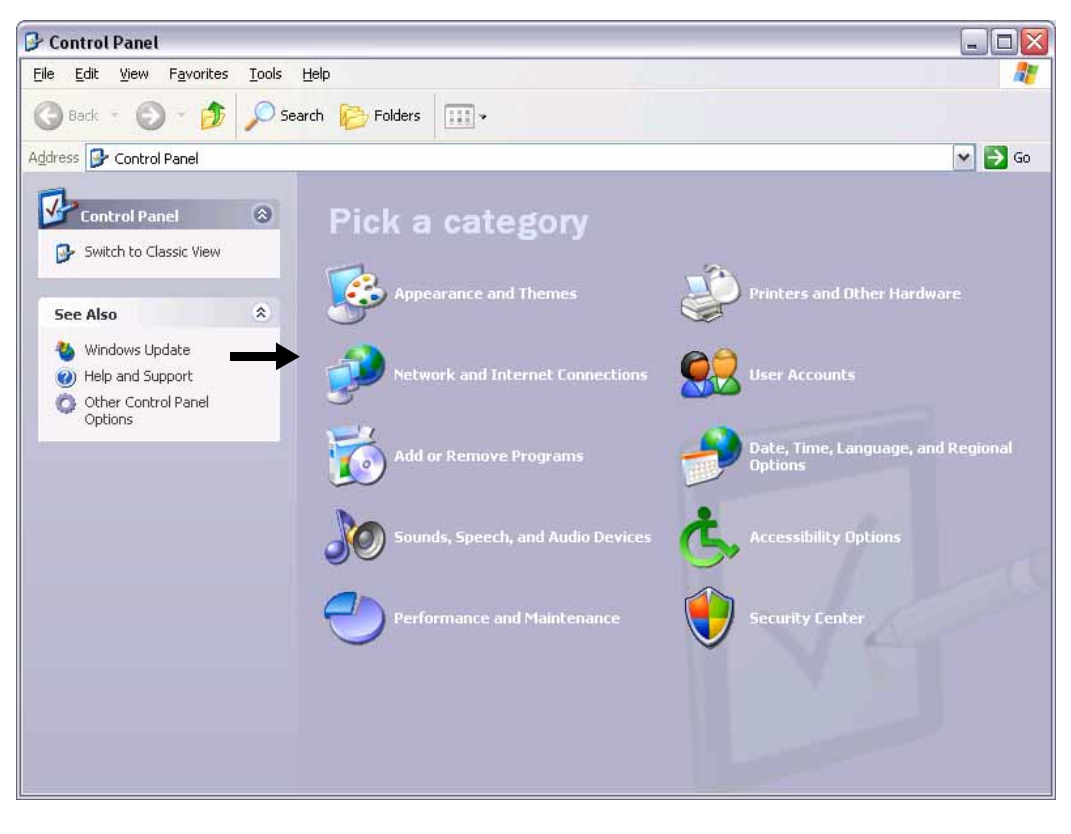

2. The Control Panel window opens. Click **Network and Internet connections**.

3. In the *Network Connections* window right-click the **Local Area connection** icon and select **Properties.** 

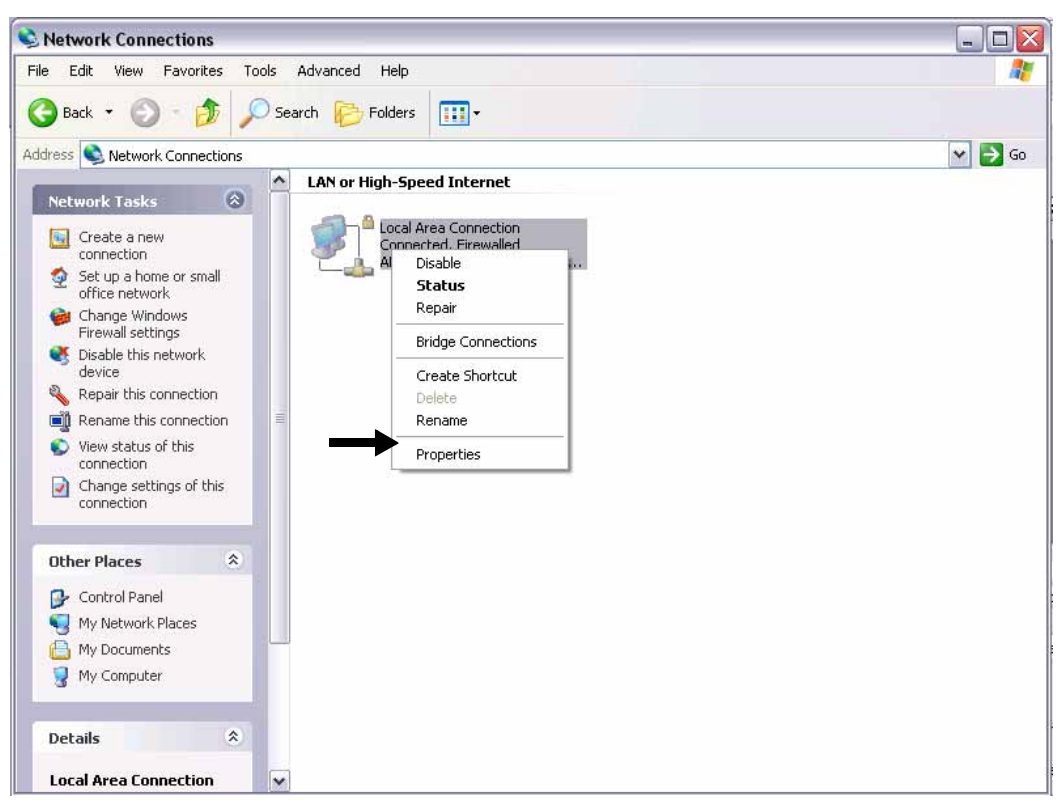

4. Scroll down the menu and select Internet Protocol (TCP/ IP). Click Properties.

| 🕹 Local Area Connection Properties 🛛 🔹 👔                                                                                                    |  |  |  |
|----------------------------------------------------------------------------------------------------|--|--|--|
| General Authentication Advanced                                                                                                    |  |  |  |
| Connect using:                                                                                                    |  |  |  |
| ADMtek AN983 10/100Mbps PCI Ad                                                                                                    |  |  |  |
| This connection uses the following items:                                                                                                    |  |  |  |
| <ul> <li>✓ ➡ File and Printer Sharing for Microsoft Networks</li> <li>✓ ➡ QoS Packet Scheduler</li> <li>✓ Thermet Protocol (TCP/IP)</li> </ul>                                                                                        |  |  |  |
|                                                                                                    |  |  |  |
| Install                                                                                                    |  |  |  |
| Description     Transmission Control Protocol/Internet Protocol. The default     wide area network protocol that provides communication     across diverse interconnected networks.     Show icon in notification area when connected |  |  |  |
|                                                                                                    |  |  |  |

5. Select Use the following IP address and change your computer IP settings to same IP space with the default ControlBox IP address *172.26.150.150*. The address must **not** be identical with the ConrolBox IP address. Click **OK**.

| Internet Protocol (TCP/IP) Properties 🛛 🔹 👔 🔀                                                                       |                                                                          |  |
|----------------------------------------------------------------------------------------------------|--------------------------------------------------------------------------|--|
| General                                                                                                    |                                                                          |  |
| You can get IP settings assigned autor<br>this capability. Otherwise, you need to a<br>the appropriate IP settings. | natically if your network supports<br>ask your network administrator for |  |
| Obtain an IP address automatical                                                                                    | y                                                                        |  |
| ✓ Use the following IP address: —                                                                                   |                                                                          |  |
| IP address:                                                                                                    | 172 . 26 . 150 .                                                         |  |
| S <u>u</u> bnet mask:                                                                                               | 255.255.0.0                                                              |  |
| Default gateway:                                                                                                    | 172 . 26 . 0 . 1                                                         |  |
| <ul> <li>Obtain DNS server address auton</li> <li>Use the following DNS server address</li> </ul>                   | natically<br>dresses:                                                    |  |
| Preferred DNS server:                                                                                               | · · ·                                                                    |  |
| Alternate DNS server:                                                                                               | · · ·                                                                    |  |
|                                                                                                    | Ad <u>v</u> anced                                                        |  |
|                                                                                                    | OK Cancel                                                                |  |

### 4.2 Planmeca ProSensor configuration utilities

On the *Planmeca ProSensor* main page you will find utilities for:

- Changing the Planmeca ProSensor IP adress
- Updating the ControlBox software

### To access the Planmeca ProSensor main page:

- Type the IP address of the controlbox and */index.html* in the address field of the browser e.g. <u>http://</u> <u>172.26.150.150/index.html</u>. If the address has been modified it might be different from the adress of this example. Make sure to type in the latest configured address of the control box.
- 2. The following window opens:

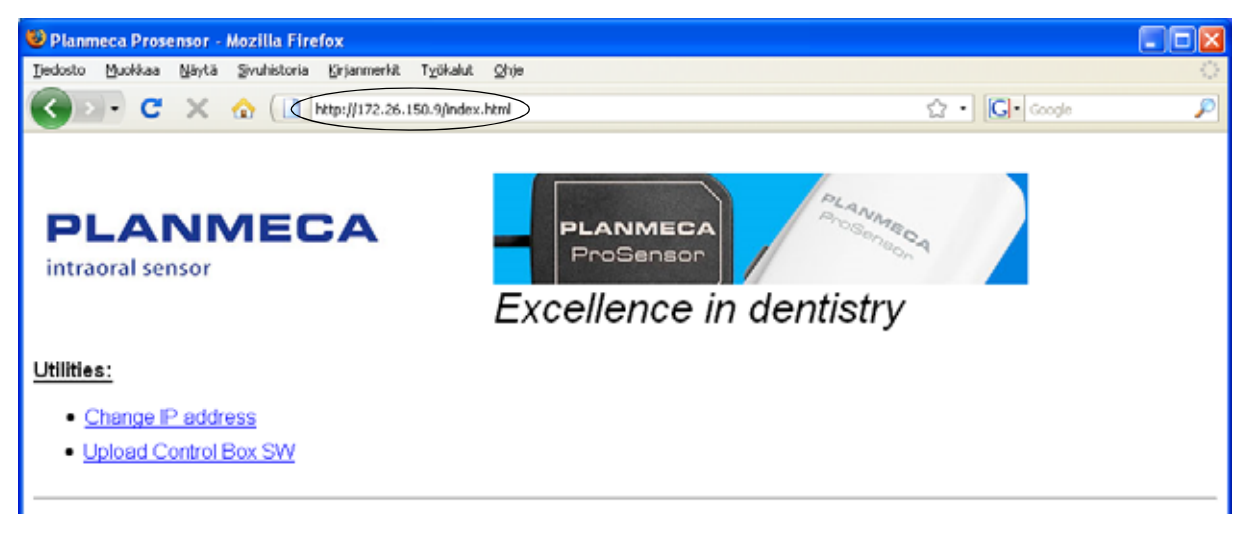

### 4.2.1 Changing the ControlBox IP-address

1. Click the link Change IP-address.

| 😻 Planmeca Prosensor - Mozilla Firefox                       |              |   |
|--------------------------------------------------------------|--------------|---|
| Dedosto Muokkaa Näytä Sivuhistoria Erjanmerkit Työkalut Ohje |              | 0 |
| 🔇 🔊 - C 🗙 🏠 📋 http://172.26.150.9/index.html                 | 🗘 • 🚺 Google | P |
| PLANMECA<br>intraoral sensor<br>Excellence in dentistry      | in a         |   |
| Utilities:                                                   |              |   |
| Change IP address     Upload Control Box SW                  |              |   |
|                                                              |              |   |

2. Browser goes to <u>http://172.26.150.150/netcfg.asp</u> and the following window opens.

| 😻 Mozilla Firefox                                             |                     |      |
|---------------------------------------------------------------|---------------------|------|
| Dedosto Muokkaa Mayta Sivuhistoria Kirjanmerkit Työkalut Ohje |                     | - Q. |
| 🚱 🔄 🗧 🗶 🏫 ( 🔄 http://172.26.150.150/net:fig.asp               | → ·    G  ·   Gegle | P    |
| Control Box IP address Configuration                          |                     |      |
| -тсрар                                                        |                     | _    |
| IP Address 172.26 158 158                                     |                     |      |
| Subnet Mask: 255.255.0.0                                      |                     |      |
| Default Gateway: 172.26.0.1                                   |                     |      |
| MAC Address: 00-09-21-00-3E-7C<br>send                        |                     |      |
|                                                               |                     |      |
|                                                               |                     |      |
|                                                               |                     |      |

- 3. The default IP-address for each ControlBox is **172.26.150.150**. To change the ControlBox IP address type the new IP address, Subnet Mask and Default Gateway in the corresponding fields and click **Send**.
- 4. Wait until the ControlBox indicator light switches from yellow to blue.
- 5. Reboot the ControlBox by unpluging and repluging the ControlBox cable.
- Change the computer IP address back to original (for more information see section "Changing the computer IP address" on page 10 ).

7. Change the new Controlbox IP to DidapiConfiguration (please see section "Configuring Planmeca ProSensor settings" on page 21").

### To test the ControlBox connection:

- 1. Open the Command Prompt window via Windows *Start* menu by selecting *All Programs > Accessories > Command Prompt.*
- 2. Type command **ping** and the new ControlBox IP address in the command prompt window.

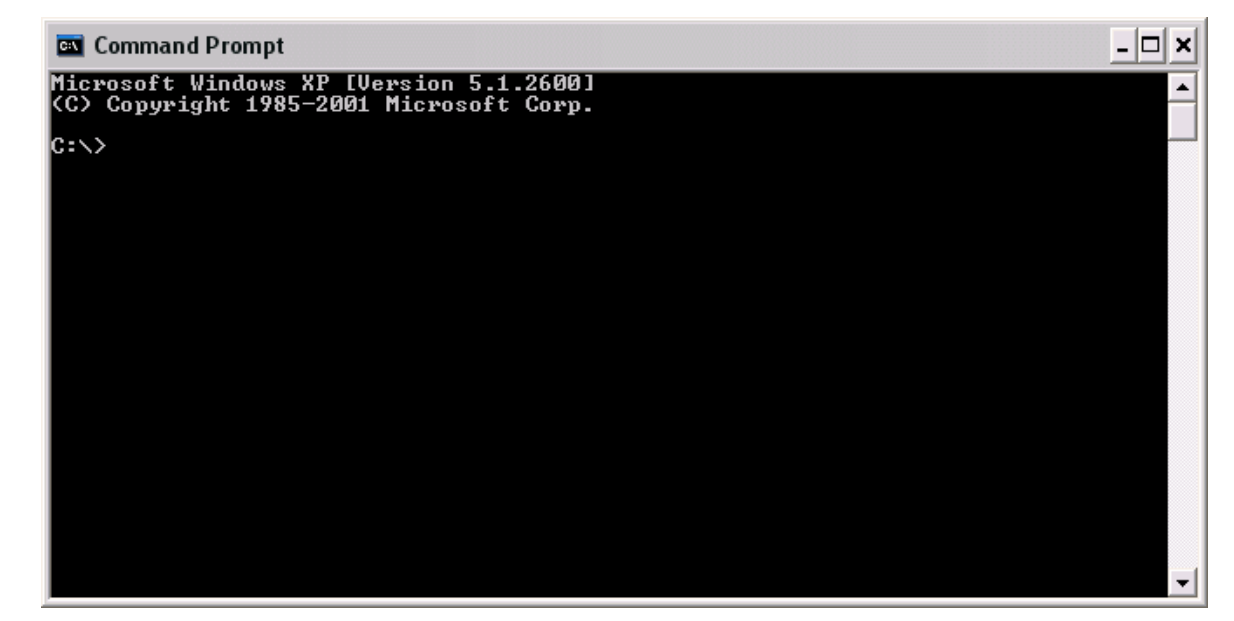

### 4.2.2 Updating the ControlBox software

1. Select Upload ControlBox SW.

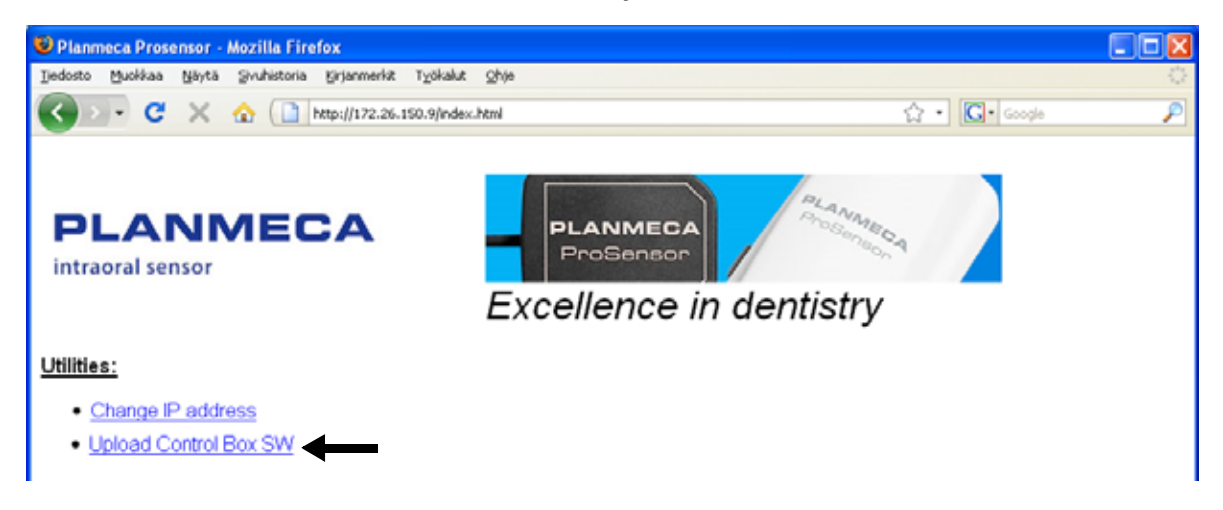

2. Browser goes to <u>http://172.26.150.150/upload.asp</u>. To select a new software version click **Browse** and **Send**.

| 🖉 http://172.26.150.150/upload.asp - Windows Internet Explorer |                      |                                 |
|----------------------------------------------------------------|----------------------|---------------------------------|
| 🚱 🕞 👻 🙋 http://172.26.150.150/upload.asp                       | 🖌 🗲 🗙 Crawler Search | P •                             |
| 😭 🏟 🎉 http://172.26.150.150/upload.asp                         | 🟠 • 🗟 - 🖶            | ▼ 📴 Page ▼ 🍈 T <u>o</u> ols ▼ 🎇 |
| Upload Control Box SW                                          |                      |                                 |
| Select file: Browse                                            |                      |                                 |
| send cancel                                                    |                      |                                 |
| 1                                                              |                      |                                 |

3. Wait until the ControlBox indicator light goes from yellow to blue and reboot the ControlBox.

### 4.3 **Resetting the IP Address**

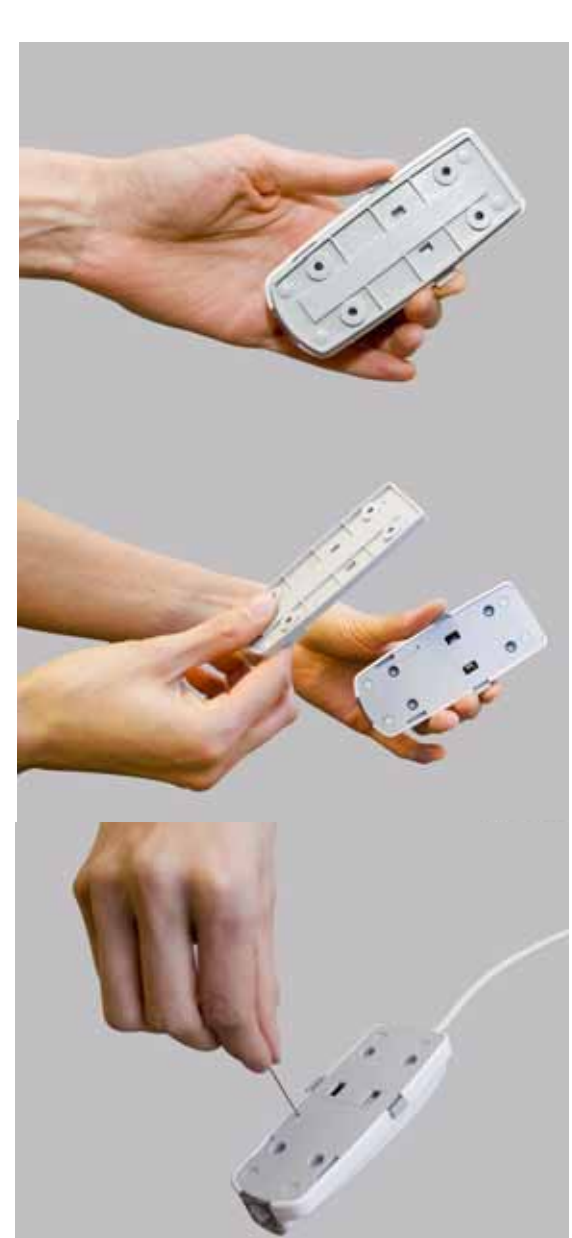

### NOTE The following procedure will reset the IP address, Subnet Mask and the Default Gateway only.

- 1. Switch on the power of the ControlBox
- 2. To access the reset button detach the bottom cover of the ControlBox by pushing the lock buttons on both sides of the ControlBox with your fingers.

3. At the bottom of the ControlBox a small hole can be seen. To reset the default IP address insert an appropriate tool into the hole pushing it to the bottom.

- 4. The ControlBox indicator light starts to flash in yellow before switching to steady. Next, the steady green light comes on and switches to steady blue. This will take a few seconds.
- 5. Lift out the tool and reboot the ControlBox by unplugging and replugging the ControlBox cable.
- 6. Open the DidapiConfig software (see chapter 5 "USING THE DIDAPI CONFIGURATION SOFTWARE" on page 18).
- 7. Click Open ProSensorEthernetConfig.txt and enter the required information. By clicking the Refresh button the modifications will be updated in the address fields.

# 5 USING THE DIDAPI CONFIGURATION SOFTWARE

The Didapi Configuration is used to configure and monitor Planmeca device drivers. The DIDAPI Configuration software is automatically installed with the Romexis software.

1. Open the DIDAPI Configuration software by clicking *Start> Programs> Planmeca> Didapi Configuration.* 

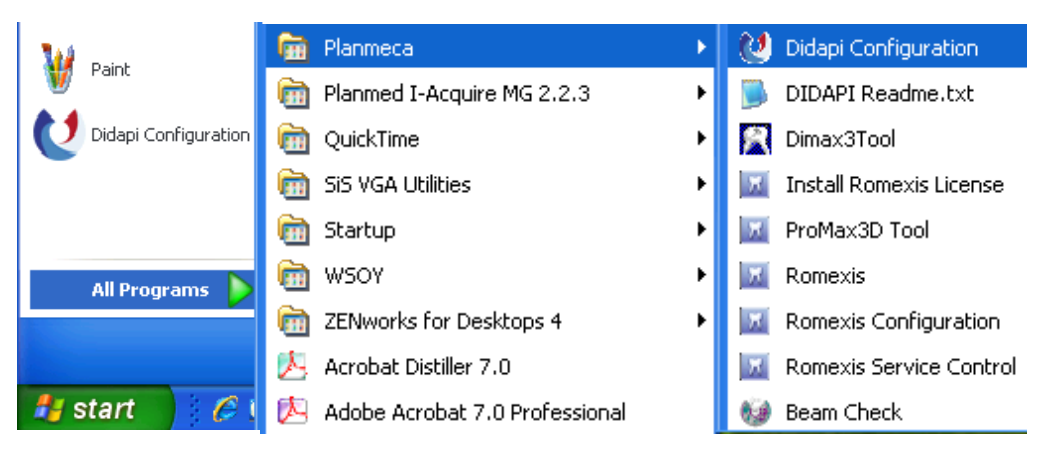

2. The *DIDAPI Configuration* tool will start and the *System Info* window appears.

| 🎗 DidapiConfig - Planme                                             | eca DIDAPI Configu                                                                       | ration Program                                                    |                           | E                  |
|---------------------------------------------------------------------|------------------------------------------------------------------------------------------|-------------------------------------------------------------------|---------------------------|--------------------|
| Ethernet Interface                                                  | PCI                                                                                      | Interface                                                         | Common                    | Log                |
| System Info Im                                                      | age Preprocessing                                                                        | Pan Settings                                                      | Dixi Settings             | ProSensor Settings |
| Operating System:<br>Processor:                                     | Microsoft Windows XF<br>Version 5.1 Build 260<br>Service Pack 3<br>x86 Family 15 Model 4 | ? Professional<br>D<br>Stepping 9                                 |                           |                    |
|                                                                     | 3066 MHz<br>1 Processor(s) System                                                        |                                                                   |                           |                    |
| System Uptime                                                       | 00:58:43                                                                                 |                                                                   |                           |                    |
| Physical Memory (RAM):                                              | 2.0 GB (available 1.1                                                                    | IGB)                                                              |                           |                    |
| Windows Directory:<br>System Directory:<br>Temp Directory:          | C:\WINDOWS (ava<br>C:\WINDOWS\system<br>C:\DOCUME~1\aalto                                | ailable 46.99 GB )<br>n32 (available 46.99 G<br>e\LOCALS~1\Temp ( | B)<br>available 46.99 GB) |                    |
| Computer Name:<br>Client Name:<br>User Name:<br>Create Report File. | WXPYBNN184568<br><not available=""><br/>aaltole</not>                                    |                                                                   |                           |                    |
|                                                                     |                                                                                          | OK                                                                | Cancel                    | Apply Help         |

### 5.1 Image Preprocessing

In this tab the parametres for intraoral images can be adjusted.

If the option Auto Levels Enabled is selected automatic adjustment is performed on the image when a new image is taken. In the *White(%)*(high) and *Black(%)*(low) fields percentage of the image tones to be cut in the ends of the histogram can be adjusted in order to gain reasonable contrast.

The *Midtones* value affects the gamma curve of the image. By adjusting the gamma value, you get an image that looks more like a conventional X-ray image.

By enabling the FMH filter an image can be filtered and sharpened.

For *Logarithmic Mapping* adjustment tick the respective checkbox and select the appropriate parameter from the drop-down menu. The logarithmic S-curves increases the contrast in the region of interest without clipping low or high values.

*DICE* (Dental Imaging Contrast Enhancement) is an image preprocessing method that suppresses low spatial frequencies in the image to bring out details in the image. You can set DICE on or off separately for different image modalities by checking the respective check box.

If the settings have been changed, the *Apply* button becomes active. To save the changed values click **Apply**. The recommended default settings can be restored by clicking the corresponding **Set Defaults** button.

Clicking *OK* quits the program and saves any changes made to the settings. Clicking *Cancel* quits the program without saving the changes.

The preprocessing performed by DIDAPI is permanent and can not be undone by Romexis. For more information on image preprosessing refer to Romexis Installation manual.

| 💙 DidapiConfig - Planmec                                             | a DIDAPI Configurat                                                       | ion Program                                                                  |                                               | ×                             |
|----------------------------------------------------------------------|---------------------------------------------------------------------------|------------------------------------------------------------------------------|-----------------------------------------------|-------------------------------|
| Ethernet Interface                                                   | PCI Inte                                                                  | rface                                                                        | Common                                        | Log                           |
| System Info Imag                                                     | e Preprocessing                                                           | Pan Settings                                                                 | Dixi Settings                                 | ProSensor Settings            |
| ProSensor Settings<br>✓ Auto Levels Enabled<br>White(%): 0.100       | ☐ FMH filter enabled<br>Black(%): 0.100                                   | <ul> <li>Logarithmic Map</li> <li>DICE</li> <li>Midtones (Gamming</li> </ul> | oping<br>S: Original_E<br>na): 1.00           | 3030 💌<br>Set Defaults        |
| Dixi2 and Dixi3 Settings<br>✓ Auto Levels Enabled<br>White(%): 0.100 | FMH filter enabled<br>Black(%): 0.100                                     | <ul> <li>Logarithmic Maj</li> <li>DICE</li> <li>Midtones (Gamming</li> </ul> | oping<br>S: Normal F3<br>na): [1.00]          | 3B034 💌<br>Set Defaults       |
| Dimax2 and Dimax3 and Sma<br>Auto Levels Enabled<br>White(%): 0.010  | artPan Panoramic Setting:<br>♥ Use AGC ♥ Loga<br>Black(%): 0.010          | s<br>rithmic Mapping 🗹 D<br>Midtones (Gamm                                   | ICE S: Norm                                   | nal SC_B034                   |
| Dimax2 and Dimax3 and Sn Auto Levels Enabled White(%): 0.010         | nartPan Bitewing Settings<br>Loga<br>Black(%): 0.010                      | arithmic Mapping 🗹 [<br>Midtones (Gam                                        | DICE S: Norm<br>ma): [1.00]                   | nal SC_B034 💌<br>Set Defaults |
| Dimax2 and Dimax3 Cephalo                                            | static Settings<br>ed Soft Tissue Filter s<br>✔Use AGC<br>Black(%): 0.100 | scale: 2.5 V Log<br>S: Origina<br>Midtones (Gam                              | arithmic Mapping 🗹 I<br>I B030 💌<br>na): 1.00 | DICE<br>Set Defaults          |
| Dixi Settings<br>Auto Levels Enabled<br>White(%): 0.100              | Black(%): 0.500                                                           | Midtones (Gamr                                                               | na): 0.50                                     | Set Defaults                  |
| Dimax Panoramic Settings                                             | Black(%): 0.500                                                           | Midtones (Gamm                                                               | na): 1.00                                     | Set Defaults                  |
|                                                                      |                                                                           | ОК                                                                           | Cancel                                        | Apply Help                    |

### 5.2 Configuring Planmeca ProSensor settings

### 5.2.1 Auto exposure threshold values (Ethernet interface)

If the Planmeca ProSensor Digital Radiography System is used with some other intra oral X-ray unit than Planmeca Intra the sensor threshold values can be adjusted for the used X-ray unit. Change these values only if necessary.

The threshold value affects the detection sensitivity of the the start of exposure. Increase the threshold value if the sensor appears to be too sensitive, i.e. it triggers and takes exposures without radiation. Decrease the value if the sensor fails to detect an exposure.

If the settings have been changed, the *Apply* button becomes active. To save the new values click *Apply*. The factory default values can be restored by clicking the respective *Set Defaults* button.

Clicking *OK* quits the program and saves any changes made to the settings. Clicking *Cancel* quits the program without saving any changes.

| Ethernet Interface     PCI Interface     Common     Log       System Info     Image Preprocessing     Pan Settings     Dixi Settings     ProSensor Settings  | ngs |
|----------------------------------------------------------------------------------------------------|-----|
| System Info     Image Preprocessing     Pan Settings     Dixi Settings     ProSensor Settings       Auto Exposure Thresholds Values     ProSensor (S series) | ngs |
| Auto Exposure Thresholds Values                                                                                                    |     |
| S0: 30 S1: 30 S2: 50 (Pange: 04095) Set Defaults                                                                                                    |     |
|                                                                                                    |     |

### 5.3 Configuring ProSensor ethernet interface

The ProSensor Ethernet Interface can be configured in the *Ethernet Interface* tab.

NOTE Make sure that the configuration file path is defined as *C:\Program Files\Planmeca\Dimaxis\Program\*. If not, click *Browse* to select the correct path.

| System Info                                     | Image Prep                  | rocessing      | Pan Settings                                                                         | Dixi Settings     | Pro                  | Sensor Setting |
|-------------------------------------------------|-----------------------------|----------------|--------------------------------------------------------------------------------------|-------------------|----------------------|----------------|
| Ethernet Ir                                     | iterface                    | PCI In         | terface                                                                              | Common            |                      | Log            |
| Common<br>Configuration Fil<br>C:\Program File: | e Path:<br>s\Planmeca\Dima; | is\Program\    |                                                                                      |                   | Browse               |                |
| COMPUTERNA                                      | ME: wxpyk3n00               | 2024           | CLIENTNAME:                                                                          | < not available > |                      |                |
| Intra Ethernet Int                              | erface                      |                |                                                                                      |                   |                      |                |
| ∧-nay sensor i                                  | ype: Planmeca F             | rrobensor      | ×                                                                                    |                   |                      |                |
| IP Address:                                     | 172.26.150.52               | Network        | name: <ur< td=""><td>known &gt;</td><td>IP Port:</td><td>0</td></ur<>                | known >           | IP Port:             | 0              |
| NOTE! Curren                                    | t configuration sho         | wn by 'COMPUTE | ERNAME' "wxpyk3                                                                      | 3n002024''        | Box Port:            | 0              |
| Open se                                         | ensor config file           | Refre          | sh                                                                                   |                   |                      |                |
| IP Address:<br>Rec pc IP:                       | 10.0.0.11<br>10.0.0.18      | Network        | name: <u< th=""><th>nknown &gt;</th><th>IP Port:<br/>IP Port:</th><th>5000</th></u<> | nknown >          | IP Port:<br>IP Port: | 5000           |
|                                                 | u configuration sho         |                | спляме мхрука                                                                        | nuuzuz4           | Box Port:            |                |
|                                                 |                             |                |                                                                                      |                   |                      |                |

### To perform the configuration:

- 1. Enter the ControlBox IP Address in the correct field and click **Apply**.
- 2. The default IP adress is **172.26.150.150**, see also paragraphs 4.2.1 "Changing the ControlBox IP-address" on page 14 and 4.3 "Resetting the IP Address" on page 17.
- 3. Alternatively you can leave the *IP Address* field empty and enter the network name in the *Network name* field. It is not necessary to enter the IP address as well as the network name; by entering the IP address you will obtain the network name, and vice versa. All IP addresses do not necessarily have a network name.
- NOTE When using Planmeca ProSensor in the same PC with *Dixi PCI* or *USB* interface, imaging is performed with the Dixi sensor even though the Planmeca ProSensor has been configured. Choosing Dixi Ethernet will affect imaging only if *Dixi Ethernet* interface is being used.

### 5.4 Log

From the *Log* window the Didapi Log can be accessed and a copy of the log can be saved to the desired location. *Log File Workstation ID* sets the name of the current workstation's DIDAPI log file.

### NOTE Check that the log file path has been defined.

The log file location can be changed from *Alternative Location Browser*. *Default Location* restores the default log file path.

| 😢 DidapiConfig - Planmeca DIDAPI                                                                                                    | Configuration Program                                                                                                    | ×                                                                                                    |
|----------------------------------------------------------------------------------------------------|----------------------------------------------------------------------------------------------------|----------------------------------------------------------------------------------------------------|
| System Info Image Preproce<br>Ethernet Interface<br>Log File Workstation ID:<br>Log File: C:\DOCUME~1\aaltole\LOCA                                                                                                    | essing Pan Settings Dixi S<br>PCI Interface Com<br>LS~1\Temp\Didapi.log                                                                                                    | ettings ProSensor Settings<br>mon Log<br>Open<br>Save a Copy As                                      |
| Log level <ul> <li>Normal / Troubleshoot</li> <li>Full / Debug</li> </ul> <ul> <li>Full / Debug</li> </ul> <ul> <li>Intra Sensor used with this PC</li> <li>Intra Sensors</li> <li>Dixi1 ISA</li> <li>Dixi1 PCI</li> <li>Dixi2/3 PCI</li> <li>Dixi2/3 USB</li> <li>Dixi2/3 Ethernet</li> <li>ProSensor</li> </ul> | <ul> <li>Panoramic X-Ray used with this PC</li> <li>Panoramic X-Ray devices</li> <li>Proline EC/CC with Dimax1</li> <li>Proline EC/CC with Dimax2/3</li> <li>ProMax (-&gt;1.16) PCI</li> <li>ProMax (1.17 -&gt;) PCI</li> <li>ProMax Ethernet</li> <li>Proline Ethernet</li> <li>ProOne</li> </ul> | Open DidapiConfig.log<br>Save DidapiConfig.log As<br>Default Location<br>Alternative Location Browse |
|                                                                                                    | ОК Са                                                                                                    | ancel Apply Help                                                                                     |

The *Log level* setting determines how much information will be written to the log file. The *Log level* should be set to *Normal*. If set to *Full* it might be hard to find relevant information for troubleshooting.

If intraoral images are taken with this PC, check the option *Intra Sensor used with this PC and* select the ProSensor Ethernet intraoral sensor.

# 6 IMAGE QUALITY CONTROL

Verify the image quality after installing the software and before patient exposure. Perform quality control check according to the requirements of local authorities, using for example Quart phantom or similar.

It is recommended to regularly monitor the image quality using the same phantom according to the requirements of local authorities.

Before performing phantom exposures verify that the brigthness and contrast settings of the monitor are accurate by using a SMPTE test pattern or similar.

### 6.1 Quality check using SMPTE test pattern

The test image is specified by the Society of Motion Picture and Television Engineers (www.smpte.org), and follows the SMPTE Recommended Practise RP 133-1991 Specifications for Medical Diagnostic Imaging Test Pattern for Television Monitors and Hard-Copy Recording Cameras. This image should be used for monitor setting and quality checks performed:

- Before every working day: The 5% gray field inside the 0% field and the 95% gray field inside the 100% field should be visible. If not, adjust the brightness and contrast of the monitor.

- Every month: The line raster in the corners and in the center must be visible, the vertical and horizontal lines must form undistorted squares and the homogenous gray background must not be coloured.

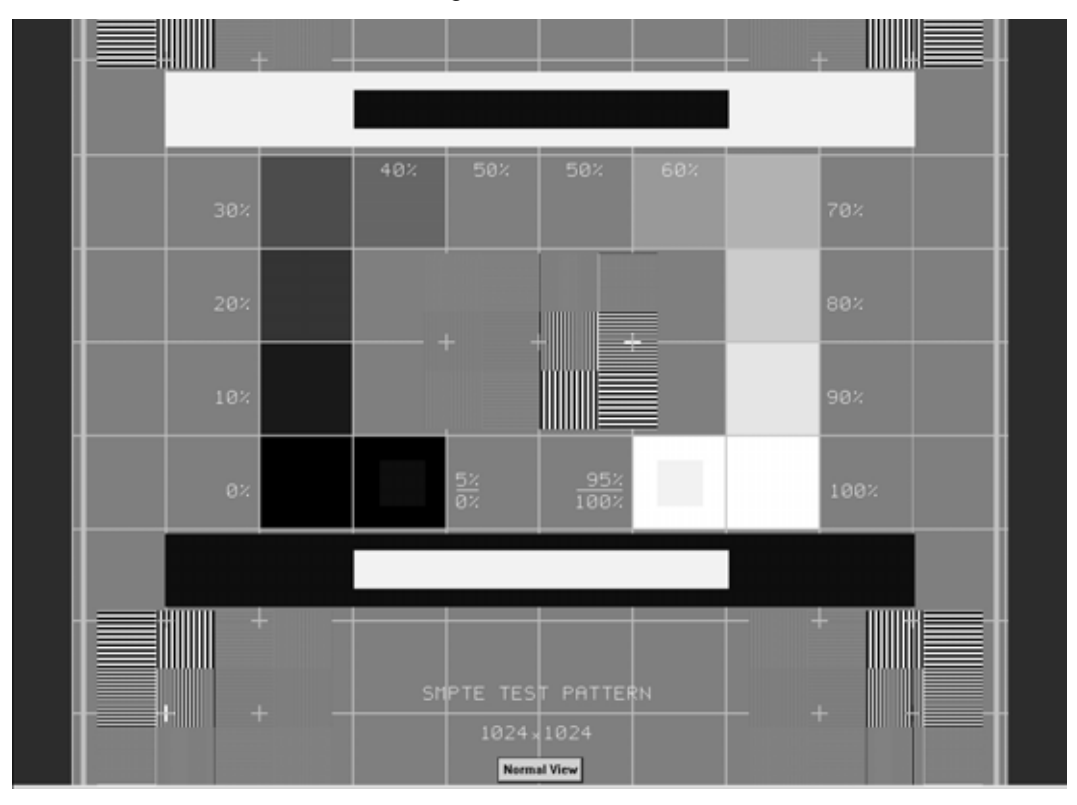

# 7 USING THE PLANMECA PROSENSOR SYSTEM

### 7.1 Planmeca ProSensor ControlBox

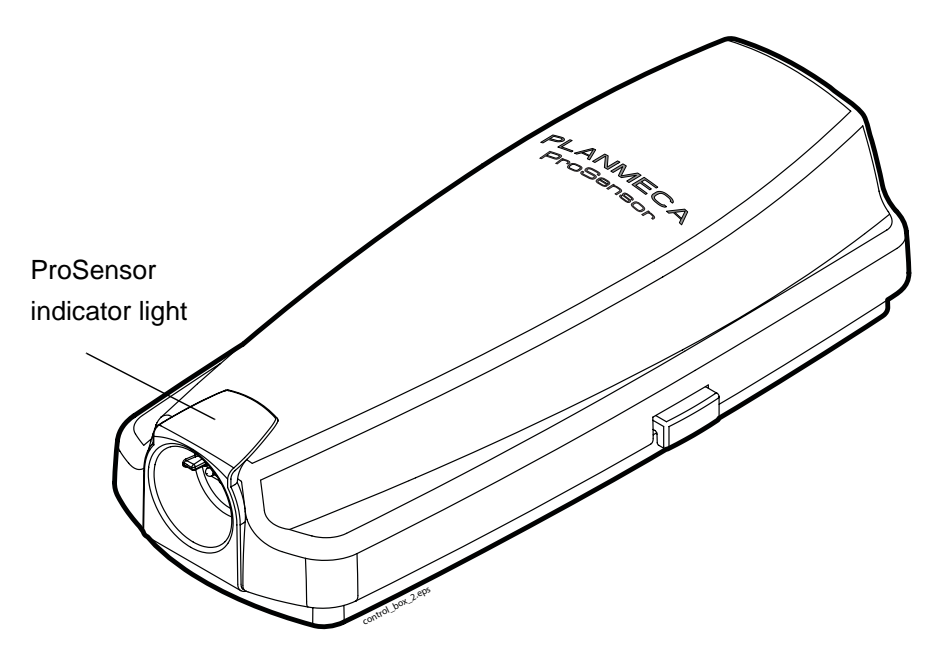

### 7.1.1 Planmeca ProSensor ControlBox indicator light

| PLANMECA PROSENSOR STATUS                                                                                      |                                                          |
|----------------------------------------------------------------------------------------------------|----------------------------------------------------------|
| Planmeca ProSensor system power off                                                                            | controlbox indicator light is off                        |
| Planmeca ProSensor system is off (not in intraoral exposure-mode and the cable is connected to the ControlBox) | controlbox indicator light is dim blue                   |
| Planmeca ProSensor system is on (Imaging<br>program communicates with the Planmeca<br>ProSensor system)        | controlbox indicator light is bright blue                |
| Waiting for Ready                                                                                              | controlbox indicator light is blue and flashing slowly   |
| Waiting for Exposure                                                                                           | controlbox indicator light is green and steady           |
| The exposure is taken and image is transferred from the sensor to the ControlBox                               | controlbox indicator light is green and flashing rapidly |
| Error-mode                                                                                                    | controlbox indicator light is red and steady             |
| Service mode Uploading ControlBox software                                                                     | controlbox indicator light is yellow and flashing slowly |

NOTE The exposure can only be taken when the indicator light on the Planmeca ProSensor ControlBox is green and steady, not when the indicator light is flashing.

### 7.2 Image acquisition (Planmeca Intra X-ray unit with Romexis)

### 7.2.1 Preparing an intraoral exposure

- NOTE Detailed instructions for using Planmeca Intra X-ray unit and Romexis software are given in their user's manual, which should be used in conjunction with this manual.
  - 1. Select the desired CMOS-sensor and connect it to the Planmeca ProSensor ControlBox.
  - 2. Prepare and position the X-ray unit as specified in the user's manual. Select the exposure parameters according to the instructions specified in section 7.3 on page 32.

It is recommended to use a sensor holder, refer to the sensor holder manual supplied with the sensor holder package.

3. Select the correct sensor holder according to the exposure.

### 7.2.2 Capturing Intraoral Images

Intraoral images can be captured either as *single images* or into *study templates* containing a predefined set of multiple images.

### **Single images**

1. To capture an intraoral image click the *Intraoral Exposure* button on the upper toolbar to initiate the intraoral image capture mode.

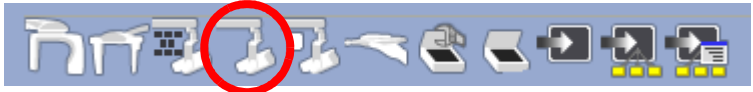

Intraoral Exposure

2. The Intraoral Exposure window appears.

3. When the X-ray unit is in ready state a message *Waiting for Ready* appears on top of the window.

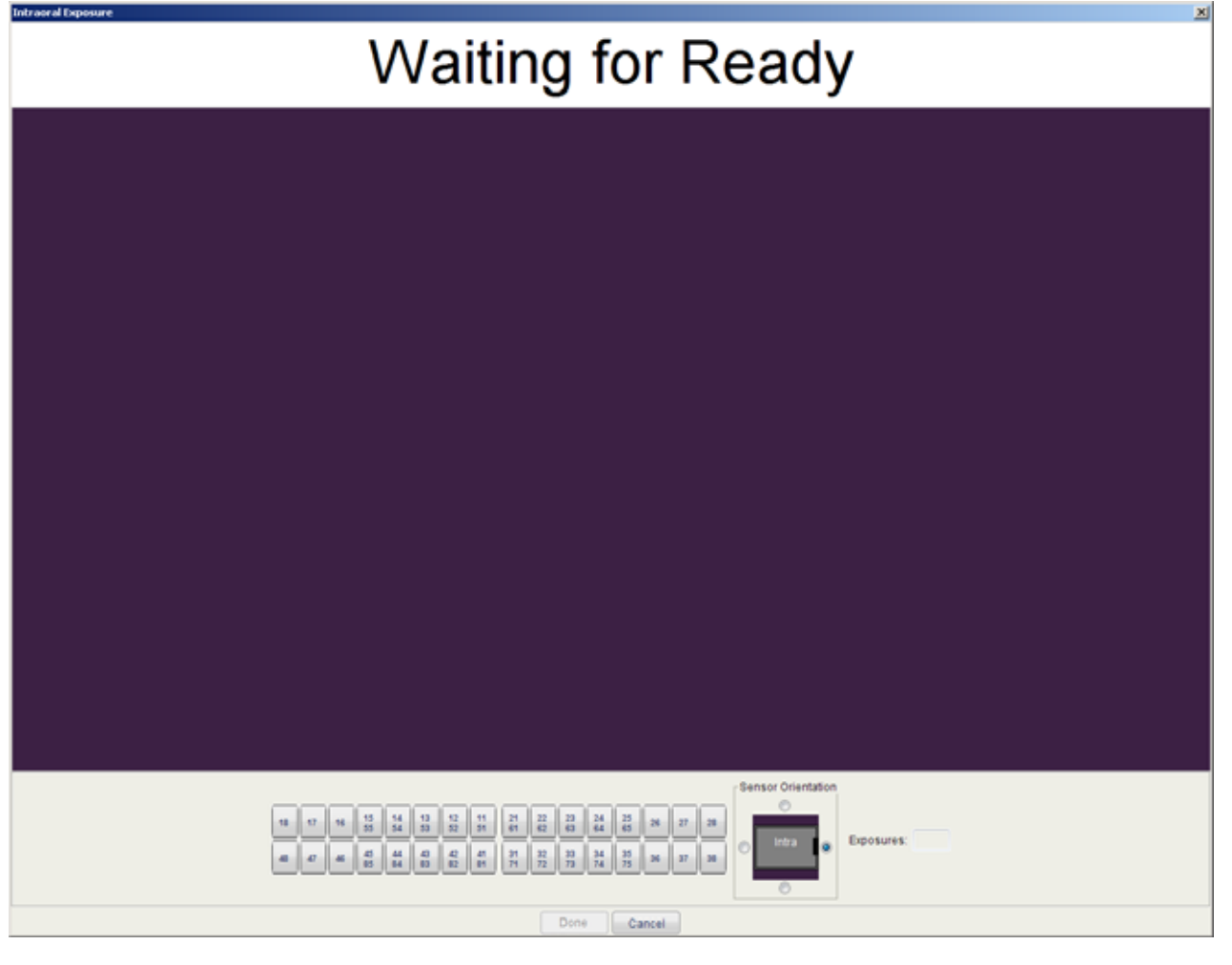

4. Prepare the patient for exposure, select exposure parameters and position Planmeca Intra as required, for more information refer to Planmeca Intra user's manual.

When the Planmeca ProSensor system is ready for exposure the message *Waiting for Exposure* appears on top of the window. You can now expose the X-ray as usual. After the exposure a message stating *Saving the image* appears on the display and the image is automatically stored into the database.

5. Define the tooth numbers and sensor orientation and take the next exposure, or click *Done* to return to the *Imaging module* when all exposures have been captured.

### Template images

| 3 |  |
|---|--|
|   |  |

To capture intraoral images into a study template click this button.

1. Select the desired study template from the list.

At the beginning of the list there are empty templates and at the bottom of the list there are studies with dates that already include images captured earlier.

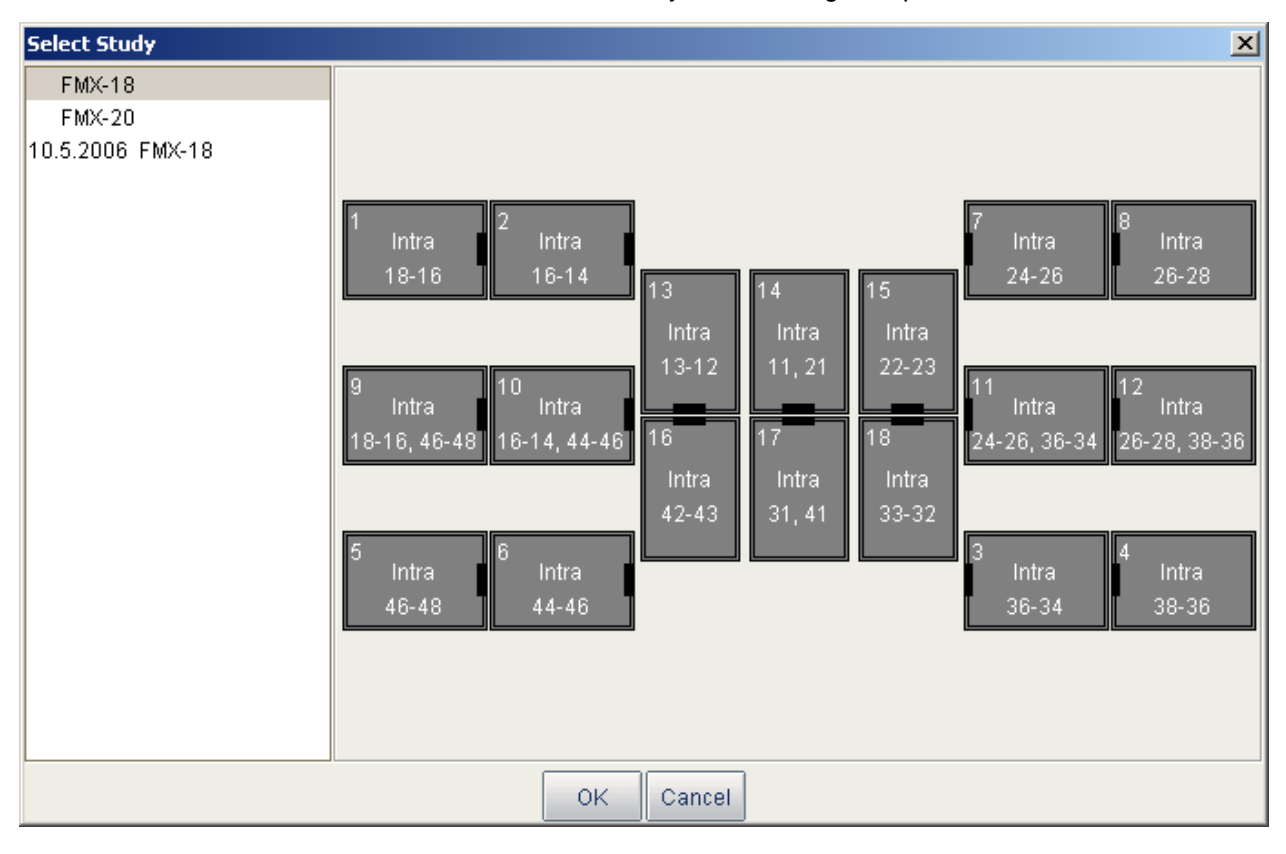

While capturing images using a study, Romexis navigates through the template in a predefined order, denoting the current image to be captured by a blue border around the slot.

2. Follow the tooth numbering and sensor orientation as shown on the image and predefined in the template.

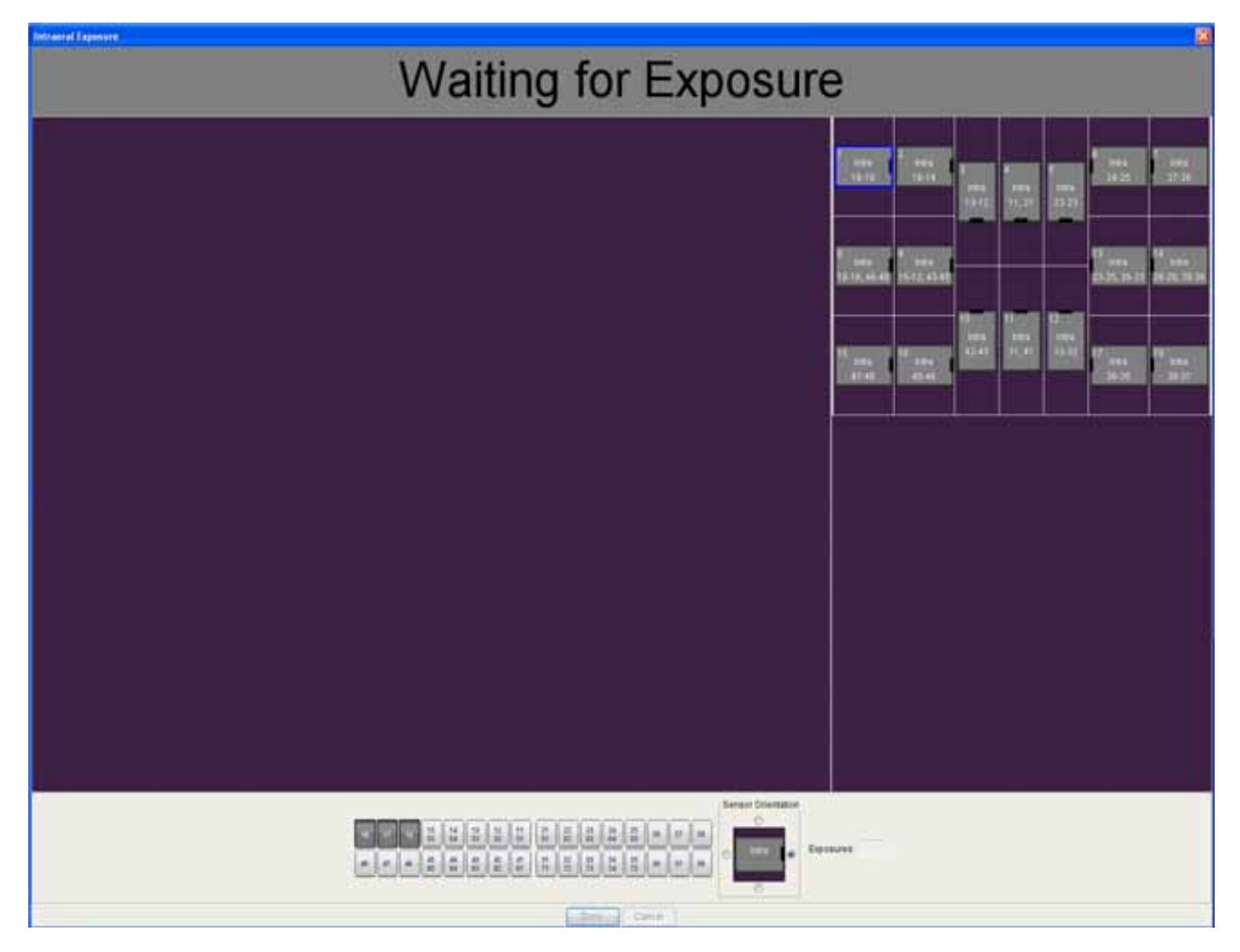

To cancel the process click the *Cancel* button. The captured images are saved and the incomplete study is preserved for later use.

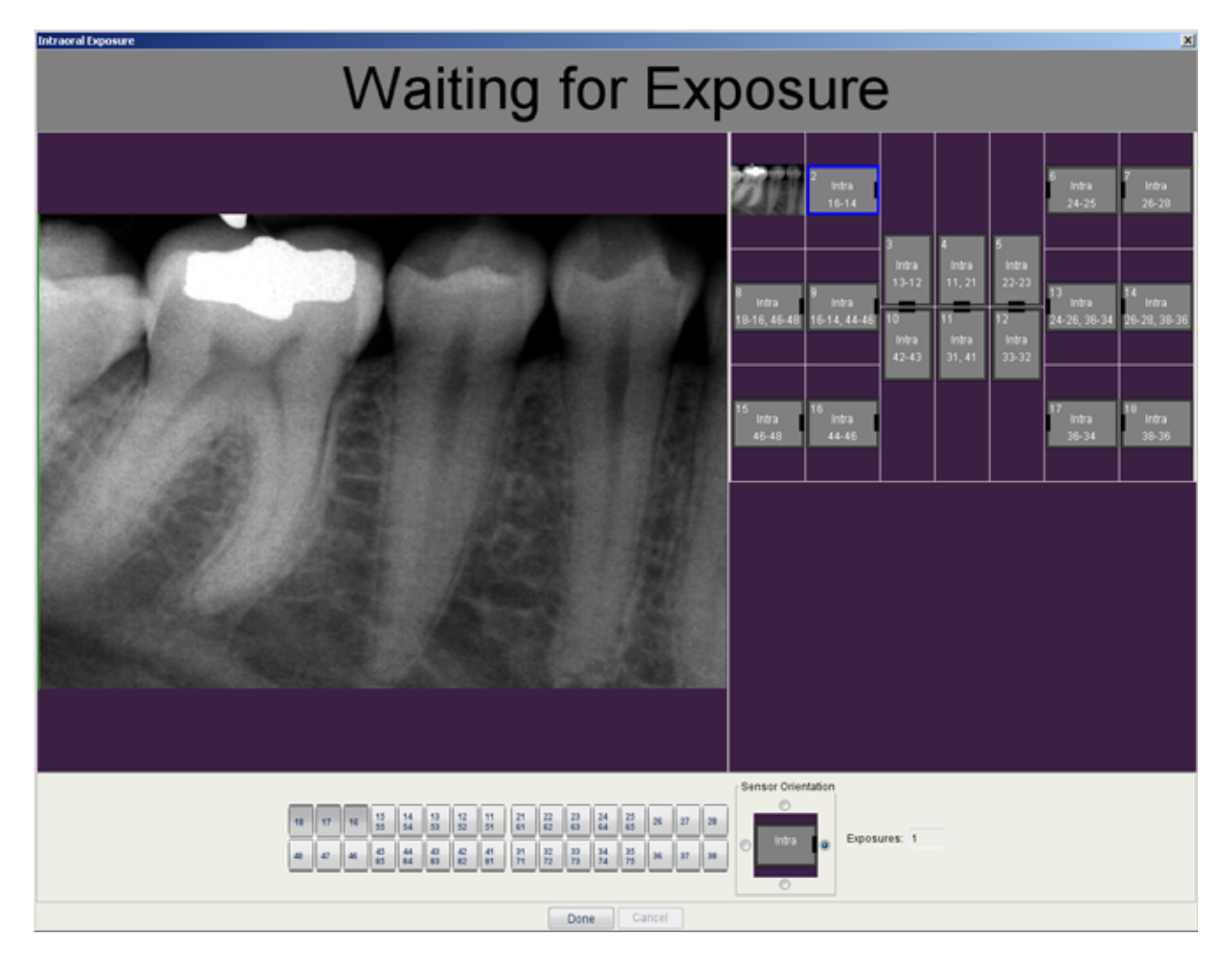

3. Once all images have been captured click Done.

### 7.2.3 Patient positioning

Ask the patient to sit down. Place a protective lead apron over the patient's chest.

### 7.2.4 Positioning the sensor

### Paralleling technique (recommended)

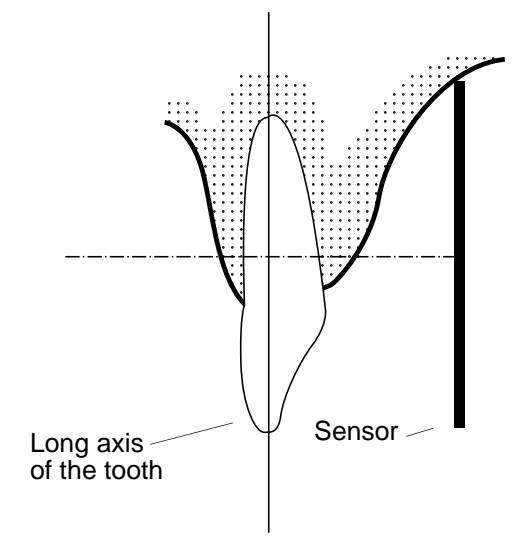

The sensor is placed to a sensor holder which is used to align the sensor parallel to the long axis of the tooth.

Use a long cone for the paralleling technique.

Bisecting angle technique (optional)

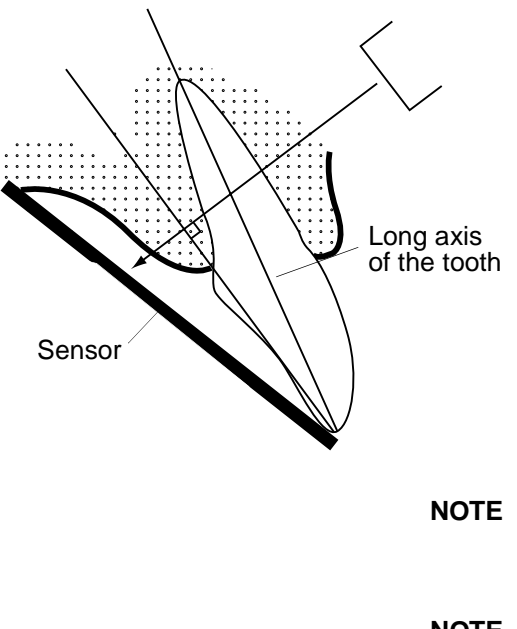

The patient holds the sensor in place with his finger. The X-ray beam is directed perpendicularly towards an imaginary line which bisects the angle between the film plane and the long axis of the tooth.

The use of the plastic cover is not necessary because the sensor can be sterilized with liquid. The sterilization must be done after each patient.

NOTE Be very careful not to put excessive pressure on the sensor. Do not place a clamp on the sensor. Do not take occlusal exposures with the sensor, and advise the user not to bite the sensor.

NOTE Never clamp the sensor package or cable with a hemostat or an unmodified "Snap-a-ray" holder.

Make sure the Planmeca ProSensor system is ready for the exposure and communicates with Romexis (refer to section 7.1 "Planmeca ProSensor ControlBox" on page 25.

On how to place the sensor into the patient's mouth refer to the sensor holder manual supplied with ProSensor.

### 7.3 Exposure values for Planmeca ProSensor sensors

Select the digital imaging mode of the unit or adjust the exposure time according to the table.

# NOTE In the digital imaging mode the highest time value that can be selected is 0.80 seconds.

| TIME   | 0.01s | 0.02s | 0.03s | 0.04s | 0.05s | 0.06s   | 0.08s | 0.10s        | 0.12s      | 0.16s | 0.20s | 0.25s | 0.32s | 0.40s | 0.50s  | 0.64s | 0.80s |
|--------|-------|-------|-------|-------|-------|---------|-------|--------------|------------|-------|-------|-------|-------|-------|--------|-------|-------|
| 70 kV/ |       | Ι     | Ρ     | Μ     | n     | maxilla |       |              |            |       |       |       |       |       |        |       |       |
| child  | I     | Ρ     | Μ     |       | ma    | andik   | ole   |              |            |       |       |       |       |       |        |       |       |
| 66 kV/ |       |       | Ι     | Ρ     | М     | m       | naxil | a            |            |       |       |       |       |       |        |       |       |
| child  |       | I     | Р     | Μ     |       | ma      | andil | ole          |            |       |       |       |       |       |        |       |       |
| 63 kV/ |       |       |       | Ι     | Ρ     | М       | m     | naxil        | la         |       |       |       |       |       |        |       |       |
| child  |       |       | I     | Ρ     | М     |         | ma    | andil        | ole        |       |       |       |       |       |        |       |       |
| 60 kV/ |       |       |       |       | Ι     | Ρ       | М     | n            | naxil      | la    |       |       |       |       |        |       |       |
| child  |       |       |       | Ι     | Ρ     | М       |       | ma           | andil      | ole   |       |       |       |       |        |       |       |
| 57 kV/ |       |       |       |       |       | I       | Ρ     | Μ            | n          | naxil | la    |       |       |       |        |       |       |
| child  |       |       |       |       | Ι     | Ρ       | М     |              | ma         | andil | ble   |       |       |       |        |       |       |
| 55 kV/ |       |       |       |       |       |         | Ι     | Ρ            | Μ          | n     | naxil | la    |       |       |        |       |       |
| child  |       |       |       |       |       | -       | Ρ     | Μ            |            | ma    | andil | ole   |       |       |        |       |       |
| 52 kV/ |       |       |       |       |       |         |       | Ι            | Ρ          | Μ     | n     | naxil | la    |       |        |       |       |
| child  |       |       |       |       |       |         | Ι     | Ρ            | M mandible |       |       |       |       |       |        |       |       |
| 50 kV/ |       |       |       |       |       |         |       | I P M maxill |            | la    |       |       |       |       |        |       |       |
| child  |       |       |       |       |       |         |       | I P M        |            | ma    | andil | ole   |       |       |        |       |       |
| 70 kV/ |       |       |       | Ι     | Ρ     | М       | m     | naxil        | la         |       |       |       |       |       |        |       |       |
| adult  |       |       | Ι     | Ρ     | Μ     |         | ma    | andil        | ole        |       |       |       |       |       |        |       |       |
| 66 kV/ |       |       |       |       | Ι     | Ρ       | М     | n            | naxil      | la    |       |       |       |       |        |       |       |
| adult  |       |       |       |       | Ρ     | Μ       |       | ma           | andil      | ble   |       |       |       |       |        |       |       |
| 63 kV/ |       |       |       |       |       | -       | Ρ     | Μ            | n          | naxil | la    |       |       |       |        |       |       |
| adult  |       |       |       |       | Ι     | Ρ       | Σ     |              | ma         | andil | ble   |       |       |       |        |       |       |
| 60 kV/ |       |       |       |       |       |         | Ι     | Ρ            | Μ          | n     | naxil | la    |       |       |        |       |       |
| adult  |       |       |       |       |       | Ι       | Ρ     | М            |            | ma    | andil | ole   |       |       |        |       |       |
| 57 kV/ |       |       |       |       |       |         |       | I            | Ρ          | Μ     | n     | naxil | la    |       |        |       |       |
| adult  |       |       |       |       |       |         | I     | Ρ            | М          |       | ma    | andil | ble   |       |        |       |       |
| 55 kV/ |       |       |       |       |       |         |       |              | Ι          | Ρ     | Μ     | n     | naxil | la    |        |       |       |
| adult  |       |       |       |       |       |         |       | Ι            | Ρ          | Μ     |       | ma    | andil | ole   |        |       |       |
| 52 kV/ |       |       |       |       |       |         |       |              |            | Ι     | Ρ     | Μ     | n     | naxil | la     |       |       |
| adult  |       |       |       |       |       |         |       |              | I          | Ρ     | Μ     |       | ma    | andi  | ble    |       |       |
| 50 kV/ |       |       |       |       |       |         |       |              |            |       | Ι     | Ρ     | Μ     | n     | naxill | a     |       |
| adult  |       |       |       |       |       |         |       |              |            | Ι     | Ρ     | Μ     |       | ma    | andil  | ole   |       |

### Exposure values for ProSensor sensors with 20 cm (8") cones

I P M INCISORS PREMOLARS AND CANINES MOLARS

| TIME   | 0.01s | 0.02s | 0.03s | 0.04s | 0.05s | 0.06s | 0.08s | 0.10s | 0.12s | 0.16s    | 0.20s       | 0.25s       | 0.32s      | 0.40s | 0.50s | 0.64s | 0.80s |
|--------|-------|-------|-------|-------|-------|-------|-------|-------|-------|----------|-------------|-------------|------------|-------|-------|-------|-------|
| 70 kV/ |       |       |       |       | I     | Р     | Μ     | m     | axil  | a        |             |             |            |       |       |       |       |
| child  |       |       |       | I     | Ρ     | М     |       | ma    | andik | ole      |             |             |            |       |       |       |       |
| 66 kV/ |       |       |       |       |       | I     | Ρ     | Μ     | m     | naxil    | la          |             |            |       |       |       |       |
| child  |       |       |       |       | I     | Р     | Μ     |       | ma    | andil    | ole         |             |            |       |       |       |       |
| 63 kV/ |       |       |       |       |       |       | I     | Р     | Μ     | n        | naxil       | la          |            |       |       |       |       |
| child  |       |       |       |       |       | I     | Ρ     | Μ     |       | ma       | andil       | ble         |            |       |       |       |       |
| 60 kV/ |       |       |       |       |       |       |       | I     | Ρ     | Μ        | n           | naxil       | a          |       |       |       |       |
| child  |       |       |       |       |       |       | I     | Р     | М     |          | ma          | andil       | ole        |       |       |       |       |
| 57 kV/ |       |       |       |       |       |       |       |       | Ι     | Ρ        | Μ           | m           | naxil      | a     |       |       |       |
| child  |       |       |       |       |       |       |       | I     | Ρ     | Μ        |             | ma          | andil      | ole   |       |       |       |
| 55 kV/ |       |       |       |       |       |       |       |       |       | I        | Ρ           | Μ           | n          | naxil | la    |       |       |
| child  |       |       |       |       |       |       |       |       | I     | Ρ        | Μ           |             | ma         | andil | ole   |       |       |
| 52 kV/ |       |       |       |       |       |       |       |       |       |          | I           | Ρ           | Μ          | n     | naxil | la    |       |
| child  |       |       |       |       |       |       |       |       |       | I        | Ρ           | Μ           | M mandible |       |       |       |       |
| 50 kV/ |       |       |       |       |       |       |       |       |       |          |             | I P M maxil |            | naxil | а     |       |       |
| child  |       |       |       |       |       |       |       |       |       |          | I P M mandi |             | andil      | ble   |       |       |       |
| 70 kV/ |       |       |       |       |       |       | Ι     | Ρ     | М     | n        | naxil       | la          |            |       |       |       |       |
| adult  |       |       |       |       |       | I     | Ρ     | М     |       | mandible |             |             |            |       |       |       |       |
| 66 kV/ |       |       |       |       |       |       |       | Ι     | Ρ     | M maxil  |             | la          |            |       |       |       |       |
| adult  |       |       |       |       |       |       | I     | Ρ     | Σ     |          | ma          | andil       | ble        |       |       |       |       |
| 63 kV/ |       |       |       |       |       |       |       |       | -     | Ρ        | Μ           | m           | naxil      | la    |       |       |       |
| adult  |       |       |       |       |       |       |       | I     | Ρ     | Μ        |             | ma          | andil      | ole   |       |       |       |
| 60 kV/ |       |       |       |       |       |       |       |       |       | I        | Ρ           | Μ           | n          | naxil | la    |       |       |
| adult  |       |       |       |       |       |       |       |       | -     | Ρ        | Μ           |             | ma         | andil | ole   |       |       |
| 57 kV/ |       |       |       |       |       |       |       |       |       |          | I           | Ρ           | Μ          | n     | naxil | la    |       |
| adult  |       |       |       |       |       |       |       |       |       | Ι        | Ρ           | Μ           |            | ma    | andil | ble   |       |
| 55 kV/ |       |       |       |       |       |       |       |       |       |          |             | Ι           | Ρ          | Μ     | n     | naxil | a     |
| adult  |       |       |       |       |       |       |       |       |       |          | Ι           | Ρ           | Μ          |       | ma    | andil | ble   |
| 52 kV/ |       |       |       |       |       |       |       |       | m     | naxil    | la          |             | Ι          | Ρ     | Μ     |       |       |
| adult  |       |       |       |       |       |       |       |       | ma    | andil    | ole         | Ι           | Ρ          | Μ     |       |       |       |
| 50 kV/ |       |       |       |       |       |       |       |       |       | n        | naxil       | la          |            | Ι     | Ρ     | Μ     |       |
| adult  |       |       |       |       |       |       |       |       |       | ma       | andil       | ble         | Ι          | Ρ     | Μ     |       |       |

### Exposure values for Planmeca ProSensor sensors with 30 cm (12") cones

I P

PREMOLARS AND CANINES MOLARS

INCISORS

Μ

# 8 SENSOR HOLDERS

The sensor holders provide an easy way to position the sensor for different anatomical and diagnostic needs. For instructions how to use the sensor holders, please refer to the manual supplied with the sensor holder package.

# 9 CLEANING

|     | NOTE               | Before cleaning the system, always check that the X-<br>ray unit and the Planmeca ProSensor system are off<br>(Planmeca ProSensor ControlBox indicator light is<br>off).                                                                                                    |
|-----|--------------------|----------------------------------------------------------------------------------------------------|
| 9.1 | Surfaces           |                                                                                                    |
|     |                    | The surfaces can be cleaned with a soft cloth dampd in a mild cleaning solution.                                                                                                    |
|     |                    | Stronger cleaning agents can be used for disinfecting the surfaces. We recommend Dürr System-hygiene FD 333 or respective disinfecting solution.                                                                                                    |
| 9.2 | Sensors and cables |                                                                                                    |
|     |                    | Planmeca ProSensor sensors allow enhanced infection control in the surgery.                                                                                                    |
|     |                    | As the sensor casing is hermetically sealed the sensors can be immersed in disinfectant solution.                                                                                                    |
|     | NOTE               | Always use appropriate instruments for cleaning the sensors.                                                                                                    |
|     | NOTE               | It is mandatory to carefully follow the disinfecting and<br>cleaning recommendations in order to not damage the<br>sensors.                                                                                                    |
|     | CAUTION            | The sensors cannot be sterilized in autoclave or UV oven.                                                                                                    |
|     |                    | Wipe up the sensor surface with a soft cloth damped into<br>a disinfectant solution. The sensors can be soaked in a<br>disinfection solution as long as there are no nicks in the<br>cable.                                                                                            |
|     |                    | The recommendable disinfectant solutions are Dürr<br>System Hygiene FD 322 or FD 333 or similar product. The<br>immersion time with the Dürr disinfectants is 2 minutes.                                                                                                    |
|     |                    | If more effective disinfection or cold sterilization is<br>preferred for cleaning, we recommend the<br>Johnson&Johnson Cidex Opa high level disinfectant at a<br>minimum temperature of 20° C with maximum immersion<br>time of 8 minutes for a reuse period not to exceed 14<br>days. |
|     | NOTE               | Follow carefully the manufacturer's recommendations on immersion time and recommended disinfectant liquids.                                                                                                    |
|     |                    | Do not leave the sensor in the disinfection solution<br>overnight. The magnetic connector of the sensor cable<br>should not be soaked.                                                                                                    |

- Use a new disposable protection cap for every sensor usage.
- Wipe up the sensor surface with a compress moisten into a sterile solution.
- NOTE The sensor connector can be cleaned using a soft cloth.

### 9.3 Sensor holders

For cleaning the sensor holders refer to the manual supplied with the sensor holder package.

### 9.4 Planmeca ProSensor ControlBox

The ControlBox can be cleaned with a soft cloth damped in a mild cleaning solution.

### CAUTION Switch off the unit before cleaning.

NOTE Do not disinfect the unit.

# 10 DISPOSAL OF THE PLANMECA PROSENSOR SYSTEM

In order to reduce the environmental load over the product's entire lifecycle, PLANMECA's products are designed to be as safe as possible to manufacture, use and dispose of.

Parts which can be recycled should always be taken to the appropriate processing centres, after hazardous waste has been removed. Disposal of obsolete systems is the responsibility of the waste possessor.

All parts and components containing hazardous materials must be disposed of in accordance with waste legislation and instructions issued by the environmental authorities. The risks involved and the necessary precautions must be taken into account when handling waste products.

| Part        | Main materials<br>for disposal | Recyclable<br>material | Waste<br>disposal<br>site | Hazardous<br>waste<br>(separate<br>collection) |
|-------------|--------------------------------|------------------------|---------------------------|------------------------------------------------|
| ControlBox  |                                |                        |                           |                                                |
| - metal     | stainless steel                | Х                      |                           |                                                |
| - plastic   | ASA + PC                       | х                      |                           |                                                |
|             | POM                            | Х                      |                           |                                                |
|             | PC                             |                        | Х                         |                                                |
|             | PU                             |                        | Х                         |                                                |
| Cables      | copper                         | Х                      |                           |                                                |
|             | TPE/PU                         |                        | Х                         |                                                |
| Packing     | cardboard,                     | Х                      |                           |                                                |
|             | paper,                         | Х                      |                           |                                                |
|             | PE foam                        | Х                      |                           |                                                |
| Sensors     | Return the sensors             | to Planmeca.           |                           |                                                |
| Other parts | PoE                            |                        | Х                         |                                                |

NOTE If the component boards cannot be recycled handle them as electronic scrap, i.e. according to the local legislation.

# **11 TECHNICAL SPECIFICATIONS**

### Sensor

|         | Sensor type            | CMOS with scintill                                                                                                    | ator                                                                                         |  |  |  |  |
|---------|------------------------|----------------------------------------------------------------------------------------------------|----------------------------------------------------------------------------------------------|--|--|--|--|
|         | Sensor dimensions:     |                                                                                                    |                                                                                              |  |  |  |  |
|         | Size 0                 | overall<br>active area<br>number of pixels<br>view delay                                                                                                    | 33.6 x 23.4 mm (1.33 x 0.92 in.)<br>25.5 x 18.9 mm (1,00 x 0,74 in.)<br>850 x 629<br><5 sec. |  |  |  |  |
|         | Size 1                 | overall<br>active area<br>number of pixels<br>view delay                                                                                                    | 39.7 x 25.05 (1.56 x 0.99 in.)<br>31.5 x 20.7 (1.24 x 0.81 in.)<br>1050 x 690<br><5 sec.     |  |  |  |  |
|         | Size 2                 | overall<br>active area<br>number of pixels<br>view delay                                                                                                    | 44.1 x 30.4 mm (1,74 x 1.2 in.)<br>36 x 26.1 mm (1,74 x 1,2 in.)<br>1200 x 870<br><5 sec.    |  |  |  |  |
|         | Resolution             | 17 lp/mm                                                                                                    |                                                                                              |  |  |  |  |
|         | Theoretical resolution | 33 lp/mm<br>0.86 m (33.9 in.) or 2.0 m (78.7 in.)                                                                                                    |                                                                                              |  |  |  |  |
|         | Cable length           |                                                                                                    |                                                                                              |  |  |  |  |
| Etherne | et ControlBox          |                                                                                                    |                                                                                              |  |  |  |  |
|         | Dimensions             | 112 x 46 x 24 mm (4.41 x 1.81 x 0.94 in.)                                                                                                    |                                                                                              |  |  |  |  |
|         | Power supply           | 48 V DC 65 mA                                                                                                    |                                                                                              |  |  |  |  |
|         | Cables                 |                                                                                                    |                                                                                              |  |  |  |  |
|         | ControlBox to PoE      | RJ45 10m OR 15n                                                                                                    | n                                                                                            |  |  |  |  |
|         | PoE to LAN             | RJ45 10m OR 15n                                                                                                    | n                                                                                            |  |  |  |  |
|         | Power supply           | Phihong Single Port Injector<br>Type: PSA16U-480 (POE)<br>Input voltage 100-240 VAC (50-60 Hz)<br>Output voltage 48VDC<br>Max. output current 0.35 A<br>Insulation voltage<br>Primary-secondary 3000VDC |                                                                                              |  |  |  |  |
| USB Co  | ontrolBox              |                                                                                                    |                                                                                              |  |  |  |  |
|         | Dimensions             | 112 x 46 x 24 mm                                                                                                    | (4.41 x 1.81 x 0.94 in.)                                                                     |  |  |  |  |

### **Operating environment**

Cables

Prior to installation of the system check that the local conditions are compatible with the appliance design.

fixed USB 2.0 power supply cable 2 or 5m

The temperature of the operating environment should be between + 15°C and + 40°C The relative humidity of the operating environment should not exceed 60 %.

(6.6 or 16.4 ft)

### Transportation and Storage Environment

Transportation and storage temperature -5°C - +60°C. Relative humidity during transportation and storage should not exceed 60 %.

# APPENDIX A: INSTALLING PLANMECA PROSENSOR SYSTEM TO PLANMECA INTRA X-RAY UNIT

### 1.1 Installing the ControlBox to the bracket arm

### NOTE These instructions apply for Ethernet installation.

The ProSensor interconnection cable is routed into the Planmeca Intra bracket arm at the factory.

1. Remove the cable opening plug on the bracket arm.

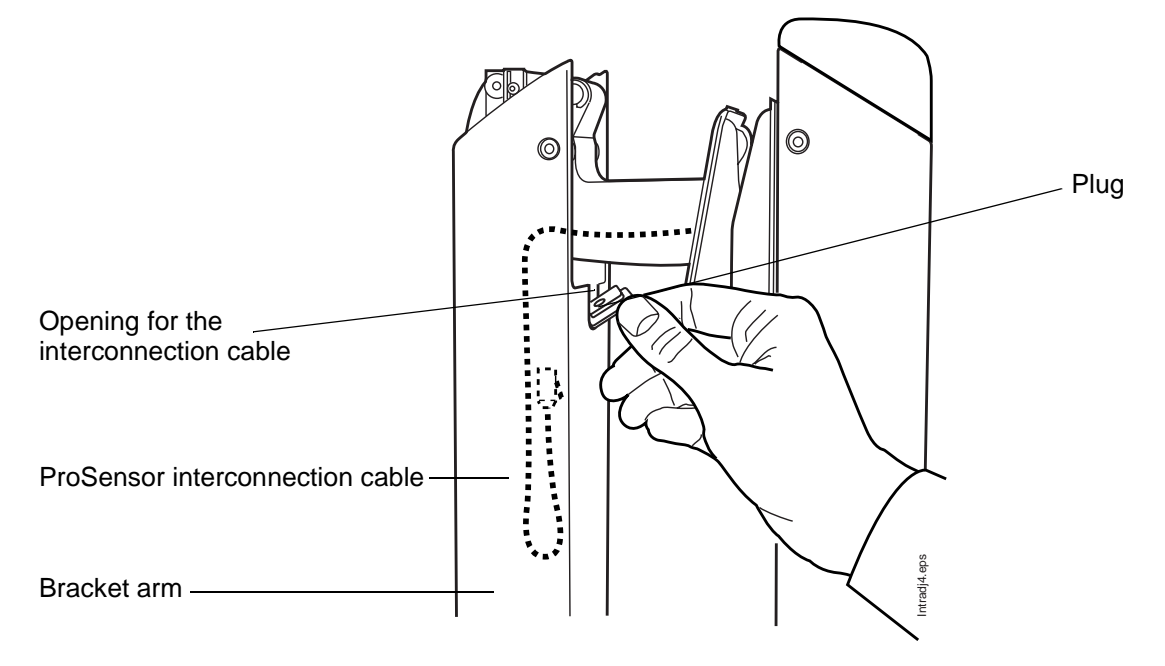

2. Pull out the interconnection cable for approx. 19 cm (7.5 in.) as shown in the figure below.

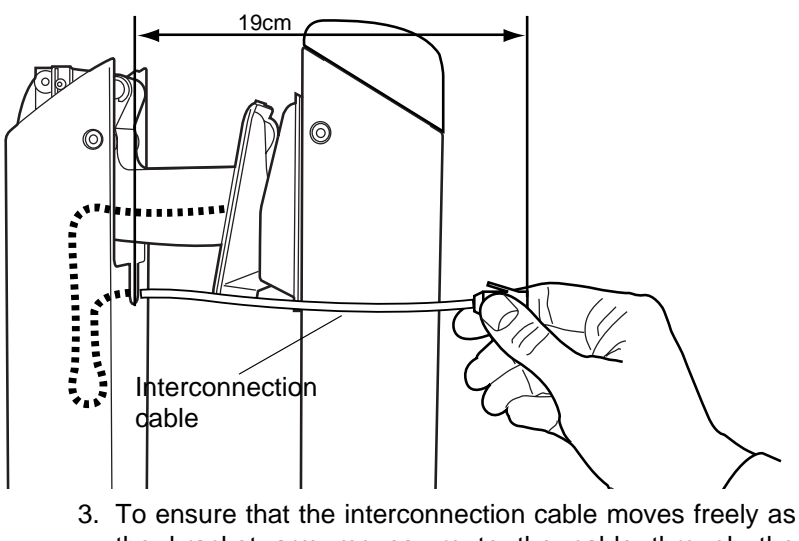

- the bracket arm moves, route the cable through the bracket arm as shown in the following figure.
- 4. Cut the plug and attach it to the cable. Reattach the plug to the bracket arm opening.

# NOTE The plug is cut on the rounded end. Remove the cap from the opening before assembling the plug to the cable.

- 5. Attach the velcro tapes under the ControlBox.
- 6. Clean the bracket arm properly with pure alcohol.
- 7. Connect the interconnection cable and attach the ControlBox to the arm.

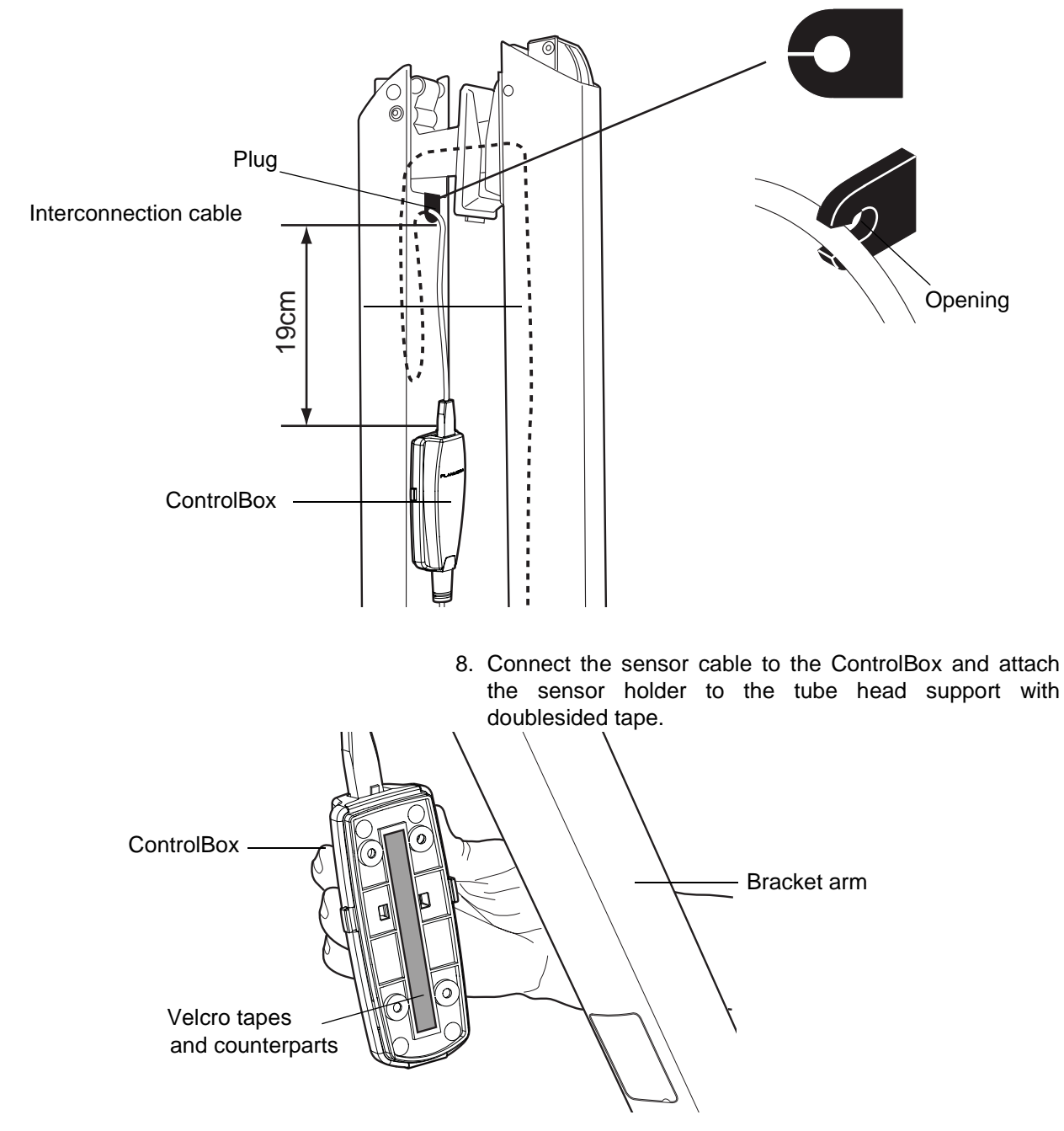

## 1.2 Connecting the interconnection cable (Planmeca Intra X-ray Unit)

The interconnection cable is routed through the Planmeca Intra extension arm and out from the generator box, single stud adapter, ceiling arm or through the Planmeca Compact dental unit. For more information see *Planmeca Intra* X-ray unit installation manual, publication number 10006030.

# **APPENDIX B: EMC INFORMATION**

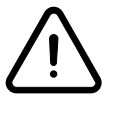

### WARNING

Use of any accessories and cables other than those specified in ProSensor Digital Radiography System documentation. with exception of cables sold bv Planmeca as replacement parts for internal components, result in may increased emission decreased or immunity of the system

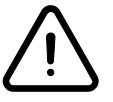

### WARNING

ProSensor Digital Radiography System should not be used adjacent to or stacked with other equipment. If adjacent or stacked use is necessary, the ProSensor Digital Radiography System should be observed to verify normal operation in configuration which it will be used.

Guidance and manufacturer's declaration - electromagnetic emissions

ProSensor Digital Radiography System is intended for use in the electromagnetic environment specified below. The customer or the user of the ProSensor Digital Radiography System should assure that it is used in such an environment.

| Emissions test                             | Compliance     | Electromagnetic environment – guidance                                                                                                    |  |  |  |  |
|--------------------------------------------|----------------|----------------------------------------------------------------------------------------------------|--|--|--|--|
| RF emissions<br>CISPR 11                   | Group 1        | ProSensor Digital Radiography System uses RF<br>energy only for its internal function. Therefore, its<br>RF emissions are very low and are not likely to<br>cause any interference in nearby electronic<br>equipment. |  |  |  |  |
| RF emissions<br>CISPR 11                   | Class B        | ProSensor Digital Radiography System is<br>suitable for use in all establishments, including<br>domestic establishments and those directly                                                                            |  |  |  |  |
| Harmonic emissions<br>IEC 61000-3-2        | Not Applicable | network that supplies buildings used for domestic<br>purposes.                                                                                                    |  |  |  |  |
| Voltage fluctuations/<br>flicker emissions | Not Applicable |                                                                                                    |  |  |  |  |
| IEC 61000-3-3                              |                |                                                                                                    |  |  |  |  |

### Guidance and manufacturer's declaration - electromagnetic immunity

ProSensor Digital Radiography System is intended for use in the electromagnetic environment specified below. The customer or the user of ProSensor Digital Radiography System should assure that it is used in such an environment.

| Immunity test                                                                                                    | IEC 60601<br>test level                                                                                                    | Compliance level                                  | Electromagnetic environment-<br>guidance                                                                                                    |  |
|----------------------------------------------------------------------------------------------------|----------------------------------------------------------------------------------------------------|---------------------------------------------------|----------------------------------------------------------------------------------------------------|--|
| Electrostatic<br>discharge (ESD)<br>IEC 61000-4-2                                                                  | ±6 kV contact<br>±8 kV air                                                                                                    | ±6 kV contact<br>±8 kV air                        | Floors should be wood, concrete<br>or ceramic tile. If floors are<br>covered with synthetic material,<br>the relative humidity should be<br>at least 30%.                                                                                                    |  |
| Electrical fast<br>transient/burst<br>IEC 61000-4-4                                                                | ±2 kV for power<br>supply lines<br>±1 kV for input/output<br>lines                                                                                                    | Not Applicable<br>±1 kV for input/output<br>lines | Mains power quality should be<br>that of a typical commercial or<br>hospital environment                                                                                                    |  |
| Surge<br>IEC 61000-4-5                                                                                             | ±1 kV line to line<br>±2 kV line to earth                                                                                                    | Not Applicable<br>Not Applicable                  | Mains power quality should be<br>that of a typical commercial or<br>hospital environment.                                                                                                    |  |
| Voltage dips, short<br>interruptions and<br>voltage variations<br>on power supply<br>input lines<br>IEC 61000-4-11 | <5 % $U_{\rm T}$<br>(>95 % dip in $U_{\rm T}$ )<br>for 0,5 cycle<br>40 % $U_{\rm T}$<br>(60 % dip in $U_{\rm T}$ )<br>for 5 cycles<br>70 % $U_{\rm T}$<br>(30 % dip in $U_{\rm T}$ )<br>for 25 cycles<br><5 % $U_{\rm T}$<br>(>95 % dip in $U_{\rm T}$ )<br>for 5 s | Not Applicable                                    | Mains power quality should be<br>that of a typical commercial or<br>hospital environment. If the user<br>of ProSensor Digital<br>Radiography System requires<br>continued operation during<br>power mains interruptions, it is<br>recommended that ProSensor<br>Digital Radiography System be<br>powered from an uninterruptible<br>power supply. |  |
| Power frequency(<br>50/60 Hz)<br>magnetic field<br>IEC 61000-4-8                                                   | 3 A/m                                                                                                    | 3 A/m                                             | Power frequency magnetic fields<br>should be at levels characteristic<br>of a typical location in a typical<br>commercial or hospital<br>environment. The power<br>frequency magnetic field should<br>be measured in the intended<br>installation location to assure<br>that it is sufficiently low.                                              |  |

NOTE  $U_{\rm T}$  is the a.c. mains voltage prior to application of the test level.

### Guidance and manufacturer's declaration - electromagnetic immunity

ProSensor Digital Radiography System is intended for use in the electromagnetic environment specified below. The customer or the user of ProSensor Digital Radiography System should assure that it is used in such an environment.

| Immunity test                                                      | IEC 60601<br>test level                                                                              | Compliance<br>level | Electromagnetic environment-<br>guidance                                                                                                    |  |  |  |
|--------------------------------------------------------------------|----------------------------------------------------------------------------------------------------|---------------------|----------------------------------------------------------------------------------------------------|--|--|--|
|                                                                    |                                                                                                    |                     | Portable and mobile RF communications<br>equipment should be used no closer to any<br>part of the ProSensor Digital Radiography<br>System, including cables, than the<br>recommended separation distance<br>calculated from the equation applicable to<br>the frequency of the transmitter. |  |  |  |
| Conducted PE                                                       | 3 \/rmc                                                                                              | 3 \/rms             | Recommended separation distance                                                                                                    |  |  |  |
| IEC 61000-4-6                                                      | 150 kHz to 80 MHz                                                                                    | 5 11113             | $\mathbf{d} = 1, 2\sqrt{\mathbf{P}}$                                                                                                    |  |  |  |
|                                                                    |                                                                                                    |                     | $\mathbf{d} = 1, 2\sqrt{P}$ 80 MHz to 800 MHz                                                                                                    |  |  |  |
| Radiated RF<br>IEC 61000-4-3                                       | 3 V/m<br>80 MHz to 2.5 GHz                                                                           | 3 V/m               | $d = 2.3 \sqrt{P}$ 800 MHz to 2.5 GHz                                                                                                    |  |  |  |
|                                                                    |                                                                                                    |                     | where <b>P</b> is the maximum output power<br>rating of the transmitter in watts (W)<br>according to the transmitter manufacturer<br>and <b>d</b> is the recommended separation<br>distance in metres (m).                                                                                  |  |  |  |
|                                                                    |                                                                                                    |                     | Field strengths from fixed RF transmitters,<br>as determined by an electromagnetic site<br>survey, <sup>a</sup> should be less than the<br>compliance level in each frequency range. <sup>b</sup>                                                                                           |  |  |  |
|                                                                    |                                                                                                    |                     | Interference may occur in the vicinity of equipment marked with the following symbol:                                                                                                    |  |  |  |
|                                                                    |                                                                                                    |                     |                                                                                                    |  |  |  |
| NOTE 1: At 80 MHz and 800 MHz, the higher frequency range applies. |                                                                                                    |                     |                                                                                                    |  |  |  |
| NOTE 2. These                                                      | NOTE 2. These guidelines may not apply in all situations. Electromagnetic propagation is affected by |                     |                                                                                                    |  |  |  |

NOTE 2: These guidelines may not apply in all situations. Electromagnetic propagation is affected by absorption and reflection from structures, objects and people.

<sup>a</sup> Field strengths from fixed transmitters, such as base stations for radio (cellular/cordless) telephones and land mobile radios, amateur radio, AM and FM radio broadcast and TV broadcast cannot be predicted theoretically with accuracy. To assess the electromagnetic environment due to fixed RF transmitters, an electromagnetic site survey should be considered. If the measured field strength in the location in which ProSensor Digital Radiography System is used exceeds the applicable RF compliance level above, ProSensor Digital Radiography System should be observed to

verify normal operation. If abnormal performance is observed, additional measures may be necessary, such as re-orienting or relocating ProSensor Digital Radiography System.

<sup>b</sup> Over the frequency range 150 kHz to 80 MHz, field strengths should be less than 3 V/m.

### Recommended separation distances between

### portable and mobile RF communications equipment and ProSensor Digital Radiography System

ProSensor Digital Radiography System is intended for use in an electromagnetic environment in which radiated RF disturbances are controlled. The customer or the user of ProSensor Digital Radiography System can help prevent electromagnetic interference by maintaining a minimum distance between portable and mobile RF communications equipment (transmitters) and the ProSensor Digital Radiography System as recommended below, according to the maximum output power of the communications equipment.

| Rated maximum output power | Separation distance according to frequency of transmitter<br>m |                                                         |                                            |  |
|----------------------------|----------------------------------------------------------------|---------------------------------------------------------|--------------------------------------------|--|
| of transmitter<br>W        | <b>150 kHz to 80 MHz</b><br>$d = 1, 2\sqrt{P}$                 | <b>80 MHz to 800</b><br><b>MHz</b><br>$d = 1,2\sqrt{P}$ | 800 MHz to 2.5<br>GHz<br>$d = 2,3\sqrt{P}$ |  |
| 0.01                       | 0.2                                                            | 0.2                                                     | 0.3                                        |  |
| 0.1                        | 0.4                                                            | 0.4                                                     | 0.7                                        |  |
| 1                          | 1.2                                                            | 1.2                                                     | 2.4                                        |  |
| 10                         | 4.0                                                            | 4.0                                                     | 8.0                                        |  |
| 100                        | 12.0                                                           | 12.0                                                    | 24.0                                       |  |

Planmeca Oy | Asentajankatu 6 | 00880 Helsinki | Finland

tel. +358 20 7795 500 | fax +358 20 7795 555 | sales@planmeca.com | www.planmeca.com

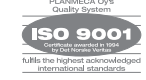

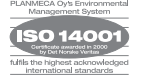